RLS Licensing Application Information for Collection Agency

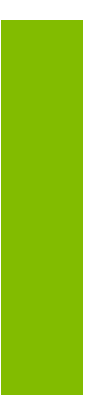

A user guide for Collection Agencies when using FCAA's Registration and Licensing System.

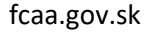

April 2021

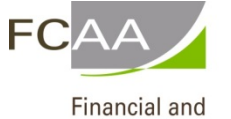

Consumer Affairs Authority

### TABLE OF CONTENTS

| SPECIAL NOTE                                           | l  |
|--------------------------------------------------------|----|
| BEFORE YOU BEGIN                                       | 2  |
| COLLECTION AGENCY APPLICATION                          | 4  |
| Step 1 - Primary Contact                               | 5  |
| Step 2 - Business Entity                               | 6  |
| Step 3 – Collection Agency Location                    | 8  |
| Step 4 – Chartered Bank, Credit Union or Trust Company | 9  |
| Step 5 – Designated Official                           |    |
| Step 6 – Bonding Requirement                           |    |
| Step 7 – Suitability for Licensing                     |    |
| Step 8 – Document Uploads                              |    |
| Step 9 – Declaration                                   |    |
| Step 10 – Payment                                      | 19 |
|                                                        | 22 |
| RENEWALS                                               | 25 |
| Step 1 - Event                                         |    |
| Step 2 – Business Entity                               |    |
| Step 3 – Locations                                     |    |
| Step 5 – Designated Official                           |    |
| Step 6 – Bonding Requirement                           |    |
| Step 7 - Suitability for Licensing                     |    |
| Step 8 – Document Uploads                              |    |
| Step 9 – Declaration                                   |    |
| Step 10 – Payment                                      |    |
| APPLICATION PORTALS                                    | 34 |
| PROVIDING AN INFORMATION UPDATE                        | 35 |
| SUBMITTING ANNUAL RETURNS (FINANCIAL FILINGS)          |    |

| MANAGING YOUR COLLECTORS               |  |
|----------------------------------------|--|
| Invite a New Collector                 |  |
| Renew a Collector                      |  |
| Resending an invitation to a collector |  |
| Terminating/Inactivate a collector     |  |

# SPECIAL NOTE

Collection Agency licensing applications, annual licensing renewals/filings, and licence information updates must be submitted to the Registrar, *The Collection Agents Act*, via the on-line Financial and Consumer Affairs Authority (FCAA) Registration and Licensing System (RLS).

Continue to next pages to read the On-line Application Instructions. Additional information is also available via these links:

- Go to our website (<u>www.fcaa.gov.sk.ca</u>) and navigate to Regulated Businesses and Persons, Businesses, <u>Collection Agencies</u> webpage to find the link to the <u>RLS Basics User Guide</u> or
- Go directly to the <u>RLS portal (https://fcaa.saskatchewan.ca).</u>
- We recommend using chrome web browser and a computer or tablet.

### Before You Begin

Welcome to FCAA's Registration and Licensing System (RLS). This system has been designed to facilitate the process of applying for and managing collection agency and collector licenses.

During the submission process you will be required to answer questions about your business activities, and to supply verification of your suitability for licensing. More information about collection agency requirements can be reviewed online at <u>Collection Agencies</u>. If you have any questions about the requirements, we encourage you to contact us at <u>306-787-5550</u> or toll-free at <u>1-877-880-5550</u>.

To initiate the licensing application process or maintain a licence as a collection agency you will need:

- a) To file an application and obtain a licence using this RLS procedure
- b) To obtain and maintain a registered business name
- c) To hold a valid email address
- d) To provide relevant information when requested (including copies of collection agency contracts with clients and letters used by collectors when dealing with debtors)
- e) To provide updates of any change to information provided
- f) To invite and pay the licensing fee for individual collectors
- g) To pay an initial application fee and thereafter a five-year licensing fee
- h) To obtain and submit a bond

#### Name registration

All corporations and operating (business) names must be registered with the Corporate Registry of the Information Services Corporation (ISC). Phone **1-866-275-4721** for information on this procedure. Alternatively, please visit their website at <u>www.isc.ca/corporateregistry</u>

#### **Bonding requirements**

Unless otherwise required by the registrar, the bond amount is typically \$25,000. Bonding amounts are subject to the Registrar's discretion and depends upon the assessed risk to the public.

Apply to your insurance agent or to any bonding company licensed under *The Saskatchewan Insurance Act* with a class of insurance listed as 'guarantee' for a bond under <u>The Collection Agents Act</u>. See penal bond wording

Licence fee are as follows:

5-year Collection Agency Licence: \$1,500 - (includes one person named as authorized official/collector) 5-year Collector Licence: \$300 - (other than the designated official)

Licenses are valid for five years from date of issue unless otherwise suspended or cancelled.

#### **Additional Filing requirements:**

See <u>http://www.fcaa.gov.sk.ca</u> for more information.

### **Contact information**

Registrar, <u>The Collection Agents Act</u> Financial and Consumer Affairs Authority Consumer Protection Division 601 - 1919 Saskatchewan Drive REGINA SK S4P 4H2 Telephone: <u>306-787-5550 1-877-880-5550</u> (toll-free) Fax: <u>306-787-9779</u> Email: <u>consumerprotection@gov.sk.ca</u> Web address: <u>http://www.fcaa.gov.sk.ca</u>

### **General Remarks**

Every applicant for a licence should become familiar with the Act and Regulations. A complete copy of <u>*The Collection Agents Act and Regulations*</u> is available free of charge online at <u>pq.gov.sk.ca</u> or by purchasing a print copy from Publications Saskatchewan at Telephone: <u>1-800-226-7302</u>

### After You Submit

Once you have completed your submission, it will be reviewed by FCAA. You may be contacted to provide additional information in order to complete the review process. Your timely response to these requests will ensure the review of your submission is not delayed. You will be advised of the progress of your submission electronically by email.

Unless otherwise directed, any correspondence you receive from FCAA will direct or require you to return to the online Registration and Licensing System (RLS) portal to ensure the security of your information.

### **Security Controls**

For security purposes, remember that we will never ask you for your user name or password.

### Terms of Use

The Financial and Consumer Affairs Authority of Saskatchewan ("FCAA") is a regulatory body comprised of different divisions ("Regulatory Divisions") that administer a number of regulatory programs pursuant to various legislation and regulations ("Regulatory Laws"). By accessing this system, including providing or submitting any information ("Information"), I acknowledge, recognize and understand that any and all information I provide to FCAA and/or any of its Regulatory Divisions may be used, disclosed or shared by FCAA or any of its Regulatory Divisions as authorized by Regulatory Laws or other applicable laws, including the sharing of the information amongst the different Regulatory Divisions.

## Collection Agency Application

The narrative below describes the details required on the pages or steps of the online RLS application.

#### Login Page

Using your chrome web browser log in using your username and password. If you haven't already registered, please register. If you need assistance registering, please click on the following link for assistance - <u>RLS Basics Guide</u>

#### Once logged-in

- 1. select "Apply for a Licence/Registration/Endorsement/or Film Classification"
- 2. select the "Consumer Protection" button
- 3. click on the drop down window labelled "Please select to reveal list..."
- 4. within the dropdown window, select Collection Agency.

#### **Before You Begin page**

The "Before You Begin" page outlines basic information about collection agency licensing, legal definitions, name registration, contact information, security controls and terms of use.

After reading the information contained on this page, select the "I acknowledge" button.

#### NOTE: Any question marked with an asterisk (\*) is a mandatory field to be completed

#### Step 1 - Primary Contact

At this step, please provide primary contact information for the person who should receive communication and information from the FCAA regarding this request.

If the primary contact is to be the same as the registered user (that is the person who registered the username and password) then, select "Yes" below.

If the primary contact for this request is someone other than the registered user, select "No" below and complete the required information fields/boxes. This is recommended if the primary contact is an employee or designate of the organization. Such an employee/designate of the organization should be authorized to act on behalf of the organization and the organization is bound and held responsible for the information and declaration made by such an individual.

The following information is required:

- Name of primary contact
- Title/Position with the organization
- Email Address of the primary contact
- Phone Number of the primary contact

Once you have completed this step, select *real next icon to the right of your page.* 

| Collection Agent Event                                                     |                                                                                                    |                                                                                                    |                                                                                                    | // ?              |
|----------------------------------------------------------------------------|----------------------------------------------------------------------------------------------------|----------------------------------------------------------------------------------------------------|----------------------------------------------------------------------------------------------------|-------------------|
| Step 1<br>Event                                                            | Step 1<br>122798-00 - CLN - NEW                                                                                     |                                                                                                    | Status<br>Pending Submission                                                                                                    | Save              |
| Step 2<br>Business Entity                                                  | FCAA                                                                                                    |                                                                                                    |                                                                                                    | <b>~</b>          |
| Step 3<br>Location                                                         | After completing the form click the $\rightarrow$ b                                                                 | utton on the right to proceed. Your                                                                                        |                                                                                                    | Actions           |
| Step 4<br>Chartered Bank, Credit Un                                        | information will be saved.                                                                                          | 3                                                                                                    |                                                                                                    |                   |
| Oton E                                                                     | Submission Information                                                                                              |                                                                                                    |                                                                                                    |                   |
| Designated Official                                                        | Submission Number                                                                                                   | 122798-00                                                                                                    |                                                                                                    |                   |
| Step 6                                                                     | Licence Event Type                                                                                                  | New Applicati                                                                                                    | on                                                                                                    |                   |
| Bonding Requirement                                                        | Primary Contact Information                                                                                         |                                                                                                    |                                                                                                    |                   |
| Step 7       Suitability for Licensing       Step 8       Document Uploads | Please provide the contact informati<br>primary contact is the same as the r<br>user, select "No" below, and comple | on for the person who should receive c<br>egistered user, select "Yes" below. If the<br>te the required information boxes. | ommunication and information from the FCAA regarding this reques<br>primary contact for this request is someone other than the register | it. If the<br>red |
| Are you the primary cont                                                   | act person for this application?*                                                                                   | Yes No                                                                                                    |                                                                                                    |                   |
| Prefix                                                                     | First Name*                                                                                                    | Last Name*                                                                                                    | Middle Name                                                                                                    |                   |
|                                                                            | john                                                                                                    | j                                                                                                    |                                                                                                    |                   |
| Title / Position                                                           |                                                                                                    |                                                                                                    |                                                                                                    |                   |
| Email Address*                                                             |                                                                                                    | Please enter a valid email add                                                                                             | ress.                                                                                                    |                   |
| Phone Number*                                                              |                                                                                                    | ()X                                                                                                    |                                                                                                    |                   |

### Step 2 - Business Entity

Select the type of business entity (i.e. Corporation, Partnership, Sole Proprietor).

### Information Services Corporation (ISC) of Saskatchewan Registration Number (Entity number):

This is the name registration number from the Corporate Registry office of the ISC. To obtain a copy of the profile report, you can contact the Corporate Registry Office at 1-866-275-4721 or if you have an account with their office, please go to their website at <u>www.isc.ca/corporateregistry</u>

If a corporation, provide the following:

- Corporation name (Entity name) as listed with the Information Services Corporation
- Information Services Corporation (ISC) Registration Number (called the entity number)
- Upload the ISC Corporate Registry Profile Report
- The names of all corporate officers/director's responsible for the Saskatchewan operation

If a partnership, provide this information:

- Partnership name (Entity name)
- ISC Registration Number (Entity number)
- Upload the ISC Corporate Registry Profile Report
- Provide the names of each member of the partnership (if applicable, this includes the ISC number for partner of the partnership that are corporations). The information you provide about the members of your partnership should correspond to the information registered with ISC.

If a sole proprietor, provide this information

- Information Services Corporation (ISC) registered business name (Entity name) and Registration Number (Entity number)
- Upload the ISC Corporate Registry Profile Report
- Provide the legal name of the sole proprietor

Once the type of business entity has been selected:

- Indicate whether you conduct business as a Collection Agency under any other business/operating name(s), select "Yes" and provide the required information or select "No".
- Indicate the Agency's date of annual fiscal year end.
- Provide mailing address Information where you would like to receive any print correspondence related to this application.
- Indicate if the mailing address you have provided appropriate for the service of legal documents, select "Yes" and provide the address or select "No". NOTE: the address for service of legal documents must be a Saskatchewan address.

### Once you have completed this step, select the *result* next icon to the right of your page.

Next

| ection Agent Event                                                                                                    | $\equiv  $                                                                                                    |                                                                                                    |                                                                       |                                                           |                   |                    |  |
|----------------------------------------------------------------------------------------------------|----------------------------------------------------------------------------------------------------|----------------------------------------------------------------------------------------------------|-----------------------------------------------------------------------|-----------------------------------------------------------|-------------------|--------------------|--|
| n 1                                                                                                    | Business Entity Information                                                                                                    |                                                                                                    |                                                                       |                                                           |                   |                    |  |
| ent 🗸                                                                                                    | Please select the type of bus<br>with ISC*                                                                                                    | siness entity as registered                                                                                                    | Corporation                                                           | Partnership                                               | Sole Proprietor   |                    |  |
| p 2<br>siness Entity                                                                                                    | Corporation                                                                                                    |                                                                                                    |                                                                       |                                                           |                   |                    |  |
| ep 3<br>cation                                                                                                    | Please provide the followin                                                                                                    | g information about your co                                                                                                    | rporation:                                                            |                                                           |                   |                    |  |
| artered Bank, Credit Un                                                                                                    | Corporation name (Entity nar                                                                                                    | ne)*                                                                                                    | Corporate name                                                        | as registered with I                                      | SC                |                    |  |
| p 5                                                                                                    | ISC Registration Number (En                                                                                                    | ntity number)*                                                                                                    |                                                                       |                                                           |                   |                    |  |
| p 6                                                                                                    | Please upload the ISC Corpo                                                                                                    | orate Profile Report*                                                                                                    | 1 Upload File                                                         | •                                                         |                   |                    |  |
| nding Requirement                                                                                                    | Please provide the names of                                                                                                    | of all corporate officers resp                                                                                                 | onsible for Saskate                                                   | chewan:                                                   |                   |                    |  |
| p 7<br>itability for Licensing                                                                                                    | Name of Officer or Dir                                                                                                    | rector*                                                                                                    |                                                                       |                                                           |                   |                    |  |
| conent Uploads                                                                                                    |                                                                                                    |                                                                                                    |                                                                       |                                                           |                   |                    |  |
| p 9                                                                                                    |                                                                                                    | Add ar                                                                                                    | other Officer or D                                                    | irector Record                                            | 0                 |                    |  |
| Does your corporation hat those listed above?*                                                                                                    | ave additional officers, other t                                                                                                    | han Yes No                                                                                                    |                                                                       |                                                           |                   |                    |  |
| Do you conduct business                                                                                                    | s as the Collection Agency un<br>ating name(s)?*                                                                                                    | Yes No                                                                                                    |                                                                       |                                                           |                   |                    |  |
| any other business/operation                                                                                                    |                                                                                                    |                                                                                                    |                                                                       |                                                           |                   |                    |  |
| Agency's date of annual<br>Mailing Address Informatic<br>Please provide the mai                                                                                                    | fiscal year end:*<br>on<br>ling address where you wou                                                                                                | DD-Mon-YYYY                                                                                                    | rint correspond                                                       | dence related to                                          | o this applicatio | n:                 |  |
| Agency's date of annual<br>Agency's date of annual<br>Mailing Address Informatio<br>Please provide the mail<br>Mailing Address L                                                                                                    | fiscal year end:*<br>on<br>ling address where you wou<br>ookup                                                                                       | DD-Mon-YYYY<br>uld like to receive any p                                                                                       | rint correspond                                                       | dence related to                                          | o this applicatio | n:                 |  |
| Agency's date of annual<br>Mailing Address Informatic<br>Please provide the mail<br>Mailing Address L                                                                                                    | fiscal year end.*<br>on<br>ling address where you wou<br>ookup                                                                                       | DD-Mon-YYYY<br>uld like to receive any p<br>Please enter<br>Having trouble find                                                | rint correspond<br>address to sear<br>ing your address?               | dence related to<br>ch<br>? Enable Manual I               | o this applicatic | vn:                |  |
| Agency's date of annual<br>Mailing Address Information<br>Please provide the mail<br>Mailing Address L<br>Street/P.O Box*                                                                                                    | fiscal year end:*<br>on<br>ling address where you wou<br>ookup                                                                                       | DD-Mon-YYYY<br>uld like to receive any p                                                                                       | rint correspond<br>address to sear<br>ing your address?               | dence related to<br>ch<br>P Enable Manual I               | o this applicatio | )n:                |  |
| Agency's date of annual<br>Agency's date of annual<br>Mailing Address Informatic<br>Please provide the mail<br>Mailing Address L<br>Street/P.O Box*<br>City*                                                                                                    | fiscal year end:*<br>on<br>ling address where you wou<br>ookup                                                                                       | DD-Mon-YYYY<br>uld like to receive any p<br>Please enter<br>Having trouble find                                                | rint correspond<br>address to sear<br>ing your address?               | dence related to<br>ch<br>? Enable Manual I               | o this applicatio | n:                 |  |
| Agency's date of annual<br>Agency's date of annual<br>Mailing Address Informatic<br>Please provide the mail<br>Mailing Address L<br>Street/P.O Box*<br>City*<br>Canadian Postal (                                                                                                    | fiscal year end:*<br>on<br>ling address where you wou<br>ookup                                                                                       | DD-Mon-YYYY<br>uld like to receive any p<br>Please enter<br>Having trouble find<br>A9A 9A9                                     | rint correspond<br>address to sear<br>ing your address?               | dence related to<br>ch<br>? Enable Manual I               | o this applicatio | in:                |  |
| Agency's date of annual<br>Agency's date of annual<br>Mailing Address Information<br>Please provide the mail<br>Mailing Address L<br>Street/P.O Box*<br>City*<br>Canadian Postal (<br>Province*                                                                                                    | fiscal year end:*<br>m<br>ling address where you wou<br>ookup<br>Code                                                                                | DD-Mon-YYYY  uld like to receive any p  Please enter Having trouble find  A9A 9A9                                              | rint correspond<br>address to sear<br>ing your address?               | dence related to<br>ch<br>PEnable Manual I                | o this applicatio | vn:                |  |
| Agency's date of annual<br>Agency's date of annual<br>Mailing Address Informatic<br>Please provide the mail<br>Mailing Address L<br>Street/P.O Box*<br>City*<br>Canadian Postal o<br>Province*<br>Is the mailing address yo<br>the service of legal docur                                                                              | fiscal year end:*<br>m<br>ling address where you wou<br>cokup<br>Code<br>u have provided appropriate fr<br>nents?*                                   | DD-Mon-YYYY<br>uld like to receive any p<br>Please enter<br>Having trouble find<br>A9A 9A9<br>or<br>Yes<br>No                  | rint correspond<br>address to sear<br>ing your address?<br>S <i>I</i> | dence related to<br>ch<br>? Enable Manual I               | o this applicatio | in:                |  |
| Agency's date of annual<br>Agency's date of annual<br>Mailing Address Information<br>Please provide the mail<br>Mailing Address L<br>Street/P.O Box*<br>City*<br>Canadian Postal of<br>Province*<br>Is the mailing address yo<br>the service of legal docur<br>Please provide an addres                                                | fiscal year end:*<br>on<br>ling address where you wou<br>ookup<br>Code<br>u have provided appropriate finents?*<br>ess for legal service:            | DD-Mon-YYYY<br>uld like to receive any p<br>Please enter<br>Having trouble find<br>A9A 9A9<br>or<br>Yes<br>No                  | rint correspond<br>address to sear<br>ing your address?<br>S <i>i</i> | dence related to<br>ch<br>PEnable Manual I                | o this applicatio | vn:                |  |
| Agency's date of annual<br>Agency's date of annual<br>Mailing Address Informatic<br>Please provide the mail<br>Mailing Address L<br>Street/P.O Box*<br>City*<br>Canadian Postal O<br>Province*<br>Is the mailing address yo<br>the service of legal docur<br>Please provide an addre<br>Name of Company                                | fiscal year end:*<br>Ing address where you wou<br>ookup<br>Code<br>u have provided appropriate fr<br>nents?*<br>ess for legal service:               | DD-Mon-YYYYY uld like to receive any p  Please enter Having trouble find A9A 9A9  or Yes No                                    | rint correspond<br>address to sear<br>ing your address?<br>S#         | dence related to<br>ch<br>? Enable Manual I               | o this applicatio | in:                |  |
| Agency's date of annual<br>Agency's date of annual<br>Mailing Address Information<br>Please provide the mail<br>Mailing Address L<br>Street/P.O Box*<br>City*<br>Canadian Postal of<br>Province*<br>Is the mailing address yo<br>the service of legal docur<br>Please provide an addre<br>Name of Company<br>Street/P.O. Box*          | fiscal year end:*<br>on<br>ling address where you wou<br>ookup<br>Code<br>u have provided appropriate fi<br>nents?*<br>ess for legal service:        | DD-Mon-YYYY<br>uld like to receive any p<br>Please enter<br>Having trouble find<br>A9A 9A9<br>or<br>Yes<br>No                  | rint correspond<br>address to sear<br>ing your address?<br>S <i>i</i> | dence related to<br>ch<br>PEnable Manual I                | o this applicatio | <pre>&gt;n:</pre>  |  |
| Agency's date of annual<br>Agency's date of annual<br>Mailing Address Information<br>Please provide the mail<br>Mailing Address I<br>Street/P.O Box*<br>City*<br>Canadian Postal of<br>Province*<br>Is the mailing address yo<br>the service of legal docur<br>Please provide an addre<br>Name of Company<br>Street/P.O. Box*<br>City* | fiscal year end:*<br>on<br>ling address where you wou<br>ookup<br>Code<br>u have provided appropriate fr<br>nents?*<br>ess for legal service:<br>Pro | DD-Mon-YYYY<br>uld like to receive any p<br>Please enter<br>Having trouble find<br>A9A 9A9<br>or Yes No                        | rint correspond<br>address to sear<br>ing your address?<br>S/         | dence related to<br>ch<br>PEnable Manual I                | o this applicatio | <pre> &gt;n:</pre> |  |
| Agency's date of annual<br>Agency's date of annual<br>Mailing Address Information<br>Please provide the mail<br>Mailing Address L<br>Street/P.O Box*<br>City*<br>Canadian Postal of<br>Province*<br>Is the mailing address yo<br>the service of legal docur<br>Please provide an addre<br>Name of Company<br>Street/P.O. Box*<br>City* | fiscal year end:* on ling address where you wou ookup Code u have provided appropriate fi nents?* ess for legal service: Pro                         | DD-Mon-YYYY<br>uld like to receive any p<br>Please enter<br>Having trouble find<br>A9A 9A9<br>or<br>Yes<br>No<br>SA SKATCHEWAI | rint correspond<br>address to sear<br>ing your address?<br>SA         | dence related to<br>ch<br>Penable Manual I<br>ASKATCHEWAI | o this applicatio | <pre> &gt;n:</pre> |  |

### Step 3 – Collection Agency Location

• Provide the physical address of your Collection Agency (select the green button to add another sales company location)

Next

Once you have completed this step, select the "next" how icon to the right of your page.

| Collection Agent Event                       |                                                                                                    | 》?      |
|----------------------------------------------|----------------------------------------------------------------------------------------------------|---------|
| Step 1                                       | Step 3<br>Collection Agents Location                                                                  | Save    |
| Step 2<br>Business Entity                    | FCAA                                                                                                  | Prev    |
| Step 3<br>Location                           |                                                                                                    | Actions |
| Step 4<br>Chartered Bank, Credit Un          | After completing the form click the 🛹 button on the right to proceed. Your information will be saved. | -       |
| Step 5<br>Designated Official                | 122798-00 - John Doe Collection Agency Location                                                       |         |
| Step 6<br>Bonding Requirement                | Previously provided address                                                                           |         |
| Step 7<br>Suitability for Licensing          | 500-1919 SASKATCHEWAN DR<br>REGINA SASKATCHEWAN<br>S4P 4H2                                            |         |
| Step 8<br>Document Uploads                   | Collection Agency Location                                                                            |         |
| Step 9<br>Declaration                        | Please provide the physical location of your Collection Agents:                                       |         |
| How would you like to pr collection agency?* | rovide the location of your Civic Legal Land Description                                              | Prev    |
| Contact Name:                                |                                                                                                    | Actions |
| Address Lookup                               | Please enter address to search                                                                        | -       |
|                                              | Having trouble finding your address? Enable Manual Entry                                              |         |
| Street/P.O. Box*                             |                                                                                                    |         |
| City*                                        |                                                                                                    |         |
| Postal Code*                                 |                                                                                                    |         |
| Province/State*                              | $\odot$                                                                                               |         |
|                                              |                                                                                                    |         |
|                                              | Add another Collection Agents Location                                                                |         |
|                                              |                                                                                                    |         |

### Step 4 – Chartered Bank, Credit Union or Trust Company

Provide the name and address of the chartered bank, credit union or trust company where the trust account is maintained.

| Collection Agent Event                                     |                                                                                                    | // ?    |
|------------------------------------------------------------|----------------------------------------------------------------------------------------------------|---------|
| Step 1<br>Event                                            | Step 4<br>Chartered Bank, Credit Union or Trust Company                                               | Save    |
| Step 2<br>Business Entity                                  | FCAA                                                                                                  | Prev    |
| Step 3 Cocation                                            | After completing the form click the 🛹 button on the right to proceed. Your information will be saved. | Actions |
| Step 4<br>Chartered Bank, Credit Union<br>or Trust Company | 122798-00 - John Doe                                                                                  |         |
| Step 5                                                     | Chartered Bank, Credit Union or Trust Company                                                         |         |
|                                                            | Name of the chartered bank, credit union or trust company where the trust account is maintained*      |         |
| Bonding Requirement                                        | Address Information                                                                                   |         |
| Street/P.O. Box*                                           |                                                                                                    |         |
| City*                                                      |                                                                                                    |         |
| Postal Code/Zip Code*                                      |                                                                                                    |         |
| Province/State*                                            |                                                                                                    |         |

### Step 5 – Designated Official

Provide the name of the individual who is the designated official to act as a collector and may conduct collection activities on behalf of the Collection Agency. The person named will not require a separate collector's licence.

Once you have completed this step, select the "next" how icon to the right of your page.

| 1 📀                                                                              | Step 5<br>Designated Official                                                                     |                                                                                                    |
|----------------------------------------------------------------------------------|---------------------------------------------------------------------------------------------------|----------------------------------------------------------------------------------------------------|
| 2<br>ness Entity                                                                 | FCAA                                                                                              |                                                                                                    |
| 3<br>tion                                                                        |                                                                                                   |                                                                                                    |
| 4<br>ered Bank, Credit Un 📀                                                      | After completing the form click the 📌 button on the rig                                           | iht to proceed. Your information will be saved.                                                                                                    |
| 5<br>gnated Official                                                             | 122798-00 - John Doe<br>Designated Official                                                       |                                                                                                    |
| 6<br>ling Requirement                                                            |                                                                                                   |                                                                                                    |
| 7<br>bility for Licensing                                                        | Provide the name of the individual who is the d<br>Collection Agency. The person named will not r | esignated official to act as a collector and may conduct collection activities on behalf of the<br>equire a separate collector's licence as long as activities are conducted under this Collection |
| 8<br>Iment Uploads                                                               | Ayency.                                                                                           |                                                                                                    |
|                                                                                  |                                                                                                   |                                                                                                    |
| Prefix                                                                           | First Name                                                                                        | Middle Name                                                                                                    |
| Prefix<br>Please provide your full re                                            | First Name                                                                                        | Middle Name Last Name                                                                                                    |
| Prefix<br>Please provide your full re<br>Street/P.O. Box                         | First Name                                                                                        | Middle Name Last Name                                                                                                    |
| Prefix<br>Please provide your full re<br>Street/P.O. Box                         | First Name                                                                                        | Middle Name Last Name                                                                                                    |
| Prefix<br>Please provide your full re<br>Street/P.O. Box                         | First Name                                                                                        | Middle Name Last Name                                                                                                    |
| Prefix<br>Please provide your full re<br>Street/P.O. Box<br>Postal Code          | First Name                                                                                        | Middle Name Last Name                                                                                                    |
| Prefix<br>Please provide your full re<br>Street/P.O. Box<br>Postal Code<br>Phone | First Name  Selidential address: Please Having trout Fax                                          | Middle Name Last Name                                                                                                    |

### Step 6 – Bonding Requirement

Before being considered for licensing, collection agency applicants must provide proof of financial security (hereinafter referred to as a bond) in accordance with *The Collection Agents Act* in an amount determined by the Registrar that is not less than \$25,000 per licence. Bonding amounts are subject to the Registrar's discretion and depends on a number of factors including the assessed risk to the public.

- 1. Bond through an insurance company:
- The bond must use the identical wording of the <u>sample bond</u>.
- The bond must be in the name of the legal entity as well as the operating name, if any.
- The amount of the bond is typically \$25,000 unless the Registrar informs you otherwise.
- The entire bond must appear on one page.
- The original bond is to be signed and sealed by the insurance company and signed by:
   a. a Director (if a corporation)
   b. the managing partner (if a partnership), or
  - c. an individual (if a sole-proprietorship).
- A copy of the signed and sealed bond is to be uploaded to the RLS system and when requested.
- The original signed and sealed bond must be then filed with The Registrar at:

Financial and Consumer Affairs Authority Consumer Protection Division 601-1919 Saskatchewan Drive REGINA SK S4P 4H2

Please ensure the envelope is clearly marked with the submission number provided on screen in the event.

In addition, you will be asked to answer the following questions within RLS:

- 1. Have you obtained a penal bond that meets the requirements specified above? Please answer accordingly.
- 2. Does the bond clearly reference the business name that will appear on your Collection Agents Licence? Please answer accordingly. You will need to provide the following information:
  - Name of bond issuer
  - Bond number
  - Bond amount
  - Effective date of the bond
  - Upload an electronic copy of your bond

### Once you have completed this step, select the "next" *k* icon to the right of your page.

| Collection Agent Event                               |                                                                                                    |
|------------------------------------------------------|----------------------------------------------------------------------------------------------------|
| Step 1<br>Event                                      | Step 6<br>Bonding Requirement                                                                                                    |
| Step 2<br>Business Entity                            |                                                                                                    |
| Step 3<br>Location                                   |                                                                                                    |
| Step 4<br>Chartered Bank, Credit Un                  | After completing the form click the  button on the right to proceed. Your information will be saved.                                                                                                    |
| Step 5<br>Designated Official                        | 2 Sonding Requirement                                                                                                    |
| Step 6<br>Bonding Requirement                        |                                                                                                    |
| Step 7<br>Suitability for Licensing                  | Unless otherwise required, the usual bond amount is \$25,000. PLEASE NOTE: Bonding amounts are subject to the Registrar's discretion and depends upon the assessed risk to the public.                                                                                                    |
| Step 8                                               | Apply to your insurance agent or to any bonding company licensed under The Saskatchewan Insurance Act for a bond under The Collection Agents Act. Each applicant of a collection agents licence must provide financial security in accordance with The Collection Agents Act in an amount |
| Step 9                                               | The bond must use the identical wording of the sample bond in this guide.                                                                                                    |
| Declaration                                          | The entire bond must appear on one page.                                                                                                    |
| Please Note: The o<br>partner (if partnersh          | riginal bond signed and sealed by bonding company along with the signature(s) of director(s) (if corporation); the managing<br>iip); or the owner (if sole-proprietorship) must be mailed to this address:                                                                                |
| Financial and Cons<br>Consumer Protectio             | umer Affairs Authority<br>on Division                                                                                                    |
| REGINA SK S4P 4                                      | H2 The submission number shows up here. Please mark your                                                                                                    |
| Please ensure the e                                  | envelope is clearly marked Re: # CLN - 122798-00 envelope with this number.                                                                                                    |
| Have you obtained                                    | a penal bond that meets the                                                                                                    |
| requirements speci                                   | fied above?* Tes NO                                                                                                    |
| Bond Information                                     |                                                                                                    |
|                                                      |                                                                                                    |
| To facilitate the<br>of your applicati               | review of your application you are required to submit an electronic copy of your bond. Please note that prior to the approval on, our office must receive your original bond by mail.                                                                                                    |
| The bond docur                                       | ment must meet the following requirements:                                                                                                    |
| <ul> <li>The bond mu</li> <li>The bond mu</li> </ul> | ist be signed and sealed by the insurance company.<br>Ist use the identical wording of the <b>sample bond</b> .                                                                                                    |
| The bond mu                                          | ist be signed by a director of the corporation.                                                                                                    |
|                                                      |                                                                                                    |
| Does the bond clea<br>will appear on your            | arly reference the business name that Collection Agents Licence?* No                                                                                                    |
|                                                      |                                                                                                    |
| Does the bond clearl<br>will appear on your C        | y reference the business name that Collection Agents Licence?* No                                                                                                    |
|                                                      | Please provide details about your bond                                                                                                    |
| Name of bond issuer                                  | Enter the name of bond issuer                                                                                                    |
| Bond number*                                         |                                                                                                    |
| Bond amount*                                         |                                                                                                    |
| Effective date of the I                              | bond* DD-Mon-YYYY                                                                                                    |
| Please upload an ele                                 | ctronic copy of your bond.*                                                                                                    |
|                                                      |                                                                                                    |
|                                                      |                                                                                                    |

Next

### Step 7 – Suitability for Licensing

Section 14 of the Act states that the Registrar may grant a licence where, in his opinion, the applicant is suitable to be licensed and the proposed licensing is not for any reason objectionable; but the Registrar may refuse to grant a licence if after investigation he is for any reason of the opinion that the applicant should not be granted a licence.

You will be asked the following questions:

Indicate if during the past ten years has the sole proprietor, partners or corporation had a business licence refused, suspended or cancelled under the laws of any province territory, state or country, if "Yes" please provide details.

Indicate if any of the sole proprietor, partners or corporate directors (with responsibility for Saskatchewan) have been convicted of a criminal offence. If "yes" provide details.

Provide Criminal Record Checks (CRC) for the following individuals. The names that you entered on the Business Entity step as being responsible for Saskatchewan operations as well as the Designated Official will appear. You will need to provide the following.

If the person <u>does</u> have a criminal record, a criminal record check must be uploaded. It must be dated within 90 days of the application being submitted.

If the person does <u>not</u> have a criminal record, a criminal record check does not need to be uploaded, however, the following steps are to be completed on this step:

- Click on "Add a Criminal Record Check"
- Type in their first name and last name
- Indicate that you do not have a Criminal Record Check to upload
- Provide the reason why ie: individual does not have a criminal record.

If an individual does have a criminal record, a new Criminal Record Check will be required every 5 years from the effective date in RLS. If there is a change to your criminal record, you are required to submit an 'Information Update' (see page 35).

If a criminal record check (CRC) is required, you may request one from an online CRC provider as long as they are licensed to provide credit reports in Saskatchewan. You may determine if they are licensed in Saskatchewan at <u>FCAA411</u>, by selecting the "credit Reporting agencies" under the "licensing type" tab and click the search tab (note only CRC's from licensed on-line providers are accepted). For your convenience, there is a list at <u>the Credit Reporting</u> web page that is updated periodically.

You may also contact your local police station, to request a CRC and upload with your application when requested.

### Once you have completed this step, select "next" 🥕 icon to the right of your page.

Next

| Collection Agent Event                                                                                                    |                                                                                                    | 》?       |
|----------------------------------------------------------------------------------------------------|----------------------------------------------------------------------------------------------------|----------|
| Step 1<br>Event                                                                                                    | Step 7 Suitability for Licensing                                                                                                    | Save     |
| Step 2<br>Business Entity                                                                                                    | FCAA                                                                                                    | Prev     |
| Step 3<br>Location                                                                                                    |                                                                                                    | Actions  |
| Step 4<br>Chartered Bank, Credit Un                                                                                                    | After completing the form click the problem button on the right to proceed. Your information will be saved.                                                                                                    | <b>~</b> |
| Step 5<br>Designated Official                                                                                                    |                                                                                                    |          |
| Step 6<br>Bonding Requirement                                                                                                    | During the past ten years, has any director/officer of the corporation had a business licence refused, suspended or cancelled under the laws of any province, territory, state,                                                                                                    |          |
| Step 7 Suitability for Licensing                                                                                                    | Please provide details                                                                                                    |          |
| Step 8<br>Document Uploads                                                                                                    | Please describe the circumstances and provide any information that might be<br>relevant to the director of the Collection Agency.                                                                                                    |          |
| Step 9<br>Declaration                                                                                                    | Criminal Record Details                                                                                                    |          |
| If a criminal record check<br>Saskatchewan. You may<br>type" tab and clicking the<br><u>Credit Reporting</u> web p<br>You may also contact you | c (CRC) is required, you may request one from an online CRC provider as long as they are licensed to provide credit reports in determine if they are licensed in Saskatchewan at <u>FCAA411</u> , by selecting "credit reporting agencies" under the "licensing search tab (note only CRC's from licensed on-line providers are accepted). For your convenience, there is a listing at <u>the</u> age that is updated periodically. | Actions  |
| Has any director or offic<br>responsibility for the Sat<br>convicted of a criminal of                                                          | er of the corporation with the<br>katchewan operation been Yes No<br>ffence?*                                                                                                    |          |
| Please provide de                                                                                                    | tails                                                                                                    |          |
|                                                                                                    | Please describe the offence and provide any information that might be relevant to the director of the Collection Agency.                                                                                                    |          |
|                                                                                                    | 1                                                                                                    |          |
|                                                                                                    | Please provide Criminal Record Checks (CRC) for the following individuals:<br>John Doe                                                                                                    |          |
|                                                                                                    | Designated Official: John Doe                                                                                                    |          |
|                                                                                                    | Add a Criminal Record Check                                                                                                    |          |

### Step 8 – Document Uploads

Copies of the blank agreements between the collection agency and creditor as well as the communication letters with debtors in Saskatchewan must be provided to and approved by the Registrar of Collections of the Consumer Protection Division.

When filing an application, and thereafter when changes occur, the applicant is to submit one copy of each agreement that the agency uses or proposes to use when entering into agreement with creditors. This is the same for their form/form letter that they propose to use in Saskatchewan.

No collection agent shall use a form of agreement or other form or form letter unless a copy of the form has been returned to him bearing an endorsement by the registrar to the effect that the form has been accepted for filing. The registrar may refuse to accept for filing any form that he finds to be objectionable.

### **Collection Letters**

Every collection agent shall file with the registrar:

• One copy of each form or form letter that the agency uses or proposes to use in making demands for the collection of debts.

Each form or form letter **must**:

- 1. identify and list the name and address of the collection agency,
- include the identity of the person making the demand per Section 29(k) of *The Collection Agents Act.* The letter need not contain the licensed collector's signature, but the typed name is required. have its own unique identifier

# NOTE: Before uploading the letters, a unique identifier such as a number or unique title on each individual letter must appear (e.g. 1-2021, 2-2021, etc. or first notice, second notice, final notice, etc.)

- each letter is to be upload SEPARATELY.
- 3. **not** indicate that charges will be levied **unless** such is modified by the phrase "as awarded by the courts"; and,
- 4. not provide for a higher interest rate (if interest is to be charged) than the rate as per the original terms between the debtor and the original creditor.

### Agency Agreements with Creditors

All collection agencies must enter into written collection agreements with their clients (the creditors). As a minimum, the agreement must include: legal names and addresses of the parties, a start and end date, amount of fees being charged, privacy/confidentiality of records, space for signature of the client as well as the collection agency plus governing terms and conditions. Thereafter refiling of this agreement is not required unless a change to the agency agreement has occurred.

If you are unable to provide the file electronically, please submit paper copies to: Financial and Consumer Affairs Authority Consumer Protection Division 601 - 1919 Saskatchewan Drive Regina, Saskatchewan S4P 4H2

Please ensure the envelope is clearly marked with the **submission/reference number** provided on screen in the event.

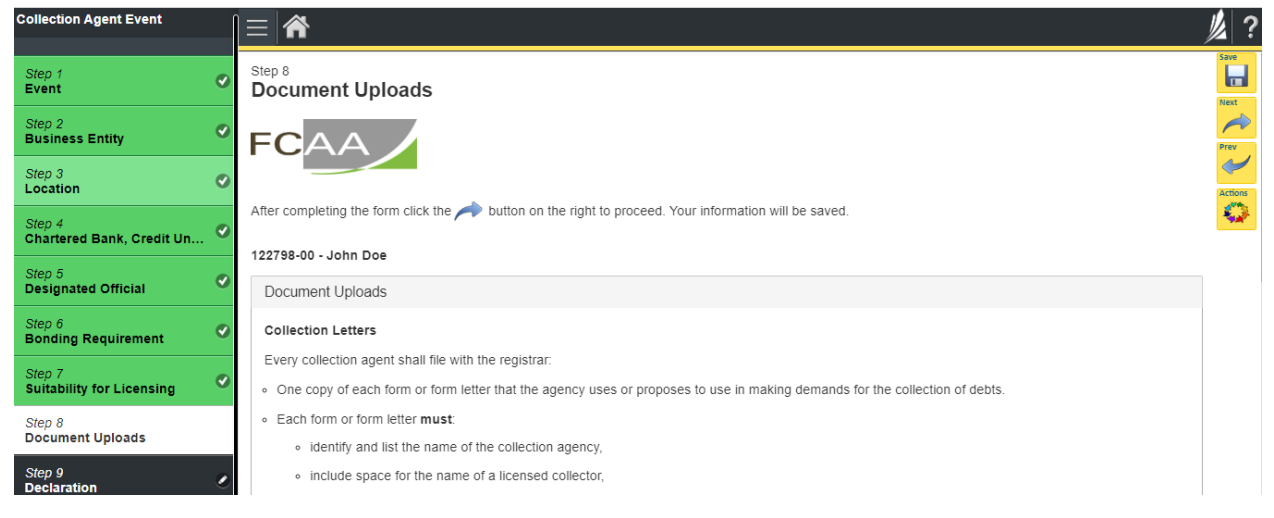

| 0 | have | its | own | unique | identifier |
|---|------|-----|-----|--------|------------|
|   |      |     | ~   |        |            |

- not indicate that charges will be levied unless such is modified by the phrase "as awarded by the courts"; and,
- not provide for a higher interest rate (if interest is to be charged) than the rate as per the original terms between the debtor and the original creditor.

No collection agent shall use a form of agreement or other form or form letter unless a copy of the form has been returned to him bearing an endorsement by the registrar to the effect that the form has been accepted for filing. The registrar may refuse to accept for filing any form that he finds to be objectionable.

#### Agency Agreements with Creditors

All collection agencies must enter into written collection agreements with their clients (the creditors).

Copies of the blank agreements between the parties and communication letters with debtors must be provided to and approved by the Registrar of Collections, the Consumer Protection Division.

As a minimum, the agreement must include: legal names and addresses of the parties, a start and end date, plus governing terms nad conditions. Thereafter refiling of this agreement is not required unless a change to the agency agreement has occured.

When filing an application, and thereafter when changes occur, the applicant is to submit one copy of each form of the agreement that the agency uses or proposes to use when entering into agreement with creditors.

If you are unable to provide the file electronically, please submit paper copies to:

| Financial and Consumer Affairs Authority<br>Consumer Protection Division<br>500 - 1919 Saskatchewan Drive |                                                                |                                                         |
|----------------------------------------------------------------------------------------------------|----------------------------------------------------------------|---------------------------------------------------------|
| Regina, Saskatchewan<br>S4P 4H2                                                                           |                                                                | The submission number shows                             |
| To ensure proper processing please include the                                                            | reference number 122798-00 on the paper copies being submitted | up here. Please mark your<br>envelope with this number. |
| Number                                                                                                    | 1                                                              |                                                         |
| Document Description*                                                                                     |                                                                |                                                         |
| Upload*                                                                                                   | 1 Upload File                                                  |                                                         |
|                                                                                                    | Add another file                                               |                                                         |
|                                                                                                    |                                                                |                                                         |

### Step 9 – Declaration

Read the declaration and if in agreement click "I Agree". Select "next" page and the "Step 10 – Payment" will appear.

| Next |   |
|------|---|
|      | 5 |
| P    | v |

icon to the right of your

| Collection Agent Event              |                                                                                                    |        | ?  |  |  |  |  |  |
|-------------------------------------|----------------------------------------------------------------------------------------------------|--------|----|--|--|--|--|--|
| Step 1<br>Event                     | After completing the form click the 📌 button on the right to proceed. Your information will be saved.                                                                                                    | Save   | 1  |  |  |  |  |  |
| Step 2<br>Business Entity           | 122798-00 - John Doe                                                                                                    | Prev   |    |  |  |  |  |  |
| Step 3                              | Declaration                                                                                                    | Action | ns |  |  |  |  |  |
| Step 4<br>Chartered Bank, Credit Un | I, the undersigned, an authorized representative of the applicant do solemnly declare:                                                                                                    |        |    |  |  |  |  |  |
| Step 5<br>Designated Official       | That the applicant has complied with the requirement of the laws of Saskatchewan to which it has applied for a licence and hereby undertakes to notify the Director immediately of any material change which might affect this application. I understand that this includes changes to name, address, |        |    |  |  |  |  |  |
| Step 6<br>Bonding Requirement       | That the applicant agrees to be bound by the forgoing promise throughout the term of any licence granted by virtue of this Application.                                                                                                    |        |    |  |  |  |  |  |
| Step 7<br>Suitability for Licensing | That the information provided by me in this application is true, and I make this solemn declaration conscientiously believing it to be true and knowing that providing false information may result in sanctions.                                                                                     |        |    |  |  |  |  |  |
| Step 8<br>Document Uploads          | I Agree*                                                                                                    |        |    |  |  |  |  |  |
| Step 9<br>Declaration               | Applicant Name Dated                                                                                                    |        |    |  |  |  |  |  |
|                                     | DD-Mon-YYYY                                                                                                    |        |    |  |  |  |  |  |
|                                     |                                                                                                    |        |    |  |  |  |  |  |

### Step 10 – Payment

| Step 1<br>Event             |                                                    |                                                                                                    |                                                                                                    |                                                                                                    |                                                                                                    |
|-----------------------------|----------------------------------------------------|----------------------------------------------------------------------------------------------------|----------------------------------------------------------------------------------------------------|----------------------------------------------------------------------------------------------------|----------------------------------------------------------------------------------------------------|
| p 2<br>siness Entity        | ,                                                  |                                                                                                    |                                                                                                    |                                                                                                    |                                                                                                    |
| 3<br>tion                   | FCAA                                               |                                                                                                    |                                                                                                    |                                                                                                    |                                                                                                    |
| 4<br>rtered Bank, Credit Un | Order Details                                      |                                                                                                    |                                                                                                    |                                                                                                    |                                                                                                    |
| 5<br>gnated Official        | Order Description:<br>FAST COLLECTION INC. – Submi | ission #122798-00                                                                                                    |                                                                                                    | Merchant Name: FCAA<br>Merchant URL: https://<br>uat.saskatchewan.ca/                                                                                                 | A<br>Ifcaa-                                                                                                    |
| 6<br>ding Requirement       | Item Details                                       |                                                                                                    |                                                                                                    |                                                                                                    |                                                                                                    |
| 7                           | Description                                        | Date                                                                                                    | Quantity                                                                                                    | Price                                                                                                    | Subtotal                                                                                                    |
| ability for Licensing       | Collection Agency New Licence                      | 07-Feb-2020                                                                                                    | 1                                                                                                    | \$1,500.00                                                                                                    | \$1,500.00                                                                                                    |
| 8                           |                                                    |                                                                                                    |                                                                                                    |                                                                                                    |                                                                                                    |
| ment Uploads                |                                                    |                                                                                                    |                                                                                                    | GST:                                                                                                    | \$0.00                                                                                                    |
|                             |                                                    |                                                                                                    |                                                                                                    | PST:                                                                                                    | \$0.00                                                                                                    |
| ation 🤇                     |                                                    |                                                                                                    |                                                                                                    | HST:                                                                                                    | \$0.00                                                                                                    |
|                             |                                                    |                                                                                                    |                                                                                                    | Shipping Cost:                                                                                                    | \$0.00                                                                                                    |
| 10<br>lent                  |                                                    |                                                                                                    |                                                                                                    | Charge Total:                                                                                                    | \$1,500.00 (CAD)                                                                                                    |
|                             |                                                    | Financial and Cons<br>Consumer Protection<br>500 - 1919 Saskatch<br>Regina SK S4P 4H2<br>Telephone: 306-787-<br>Email: cpdlicensing@<br>Web address: www.f<br>These alternate payi<br>your submission to a<br>When you contact us<br>your RLS screen). A'<br>Registration and Lice<br>which will allow you i<br>submission. If you dd<br>with your submission<br>Thereafter, you will n | umer Affairs Authori<br>n Division<br>leewan Drive<br>-5550 1-877-880-5550<br>2gov.sk.ca<br>(caa.gov.sk.ca/CPD<br>ment arrangements m.<br>illow for manual proce<br>s please have your "su<br>fterwards, we will set y<br>ensing system (RLS) f<br>to continue with your<br>o not contact us, the R<br>h.<br>heed to make arranger<br>o a money order or a | (toll-free) Fax: 306<br>ay delay a review a<br>ssing of the payme<br>ibmission number"<br>your<br>illing status to "Invo<br>LS system will not<br>ments to submit pay | 5-787-9779<br>and/or the approval of<br>int.<br>(it can be found on<br>ice Payment Pending"<br>permit you to continue<br>yment of the fees |
|                             |                                                    | The money order or<br>grayment and submission. If the im-<br>payment and submission<br>The money order or<br>(Saskatchewan) and                                                                                                    | institution. Note, the a<br>institution. Note, the a<br>be attached with the<br>rders so that we can a<br>voice is not attched, yo<br>ssion cannot be proces<br>cheque should be ma<br>I sent with the RLS inv                                                                                                    | eneque<br>issociated licensing<br>associate your payr<br>bur<br>ssed.<br>de out to the Minist<br>roice to:                                                            | g invoice, generated<br>ment with the correct<br>ter of Finance                                                                            |
|                             |                                                    | Consumer Protection<br>500-1919 Saskatche<br>Regina SK S4P 4H2<br>CANADA                                                                                                    | n Division<br>ewan Drive                                                                                                    |                                                                                                    |                                                                                                    |

Review and then select "Proceed to Payment" if you are paying by credit card.

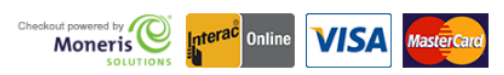

By pressing "Proceed to Payment" you will be transferred to an external site powered by Moneris in order to process your payment. The processing of your payment will be subject to the terms, conditions and privacy policies of the payment processor. By choosing to use make a payment using this service, you agree to pay us, through the payment processor, the listed "Charge Total". You must provide current, complete and accurate billing information. The billing address and transaction result will be collected by FCAA RLS. *Please note that no full credit card numbers will be collected by FCAA RLS.*  Proceed to Payment

4

Complete the Payment Method and Payment Details. Select "Process transaction." Note that debit cards are not currently supported.

| Mandatory fields mark                                                             | ked by *                                   |                                                       |                                                     |                                       |                             |
|-----------------------------------------------------------------------------------|--------------------------------------------|-------------------------------------------------------|-----------------------------------------------------|---------------------------------------|-----------------------------|
| Item Details                                                                      |                                            |                                                       |                                                     |                                       |                             |
|                                                                                   | Description                                | 1                                                     | Product Code                                        | Quantity                              | Price                       |
| Collection                                                                        | n Agency N                                 | ew Licence                                            | 1                                                   | 1                                     | \$\$1,500.00                |
|                                                                                   |                                            |                                                       |                                                     |                                       |                             |
|                                                                                   |                                            |                                                       |                                                     | Shipping:                             | \$0.00                      |
|                                                                                   |                                            |                                                       |                                                     | GST:                                  | \$0.00                      |
|                                                                                   |                                            |                                                       |                                                     | PST:                                  | \$0.00                      |
|                                                                                   |                                            |                                                       |                                                     | HSI:                                  | \$0.00                      |
|                                                                                   |                                            |                                                       |                                                     | Total (CAD).                          | \$1500.00                   |
| <b>Customer Details</b>                                                           |                                            |                                                       |                                                     |                                       |                             |
| Cu                                                                                | stomer ID:                                 |                                                       |                                                     |                                       |                             |
| Emai                                                                              | il Address:                                |                                                       |                                                     |                                       |                             |
|                                                                                   | Note:                                      |                                                       |                                                     |                                       |                             |
|                                                                                   |                                            | Billing Ac                                            | ddress                                              |                                       |                             |
| First Name:                                                                       |                                            |                                                       | ]                                                   |                                       |                             |
| Last Name:                                                                        |                                            |                                                       | ]                                                   |                                       |                             |
| Company:                                                                          |                                            |                                                       | ]                                                   |                                       |                             |
| company.                                                                          |                                            |                                                       | ]                                                   |                                       |                             |
| Address:                                                                          |                                            |                                                       |                                                     |                                       |                             |
| City:                                                                             |                                            |                                                       | ]                                                   |                                       |                             |
| Prov/State:                                                                       |                                            |                                                       | ]                                                   |                                       |                             |
| Country:                                                                          |                                            |                                                       | 1                                                   |                                       |                             |
| Postal Code:                                                                      |                                            |                                                       | 1                                                   |                                       |                             |
| Dhanai                                                                            |                                            |                                                       |                                                     |                                       |                             |
| Phone:                                                                            |                                            |                                                       |                                                     |                                       |                             |
| Fax:                                                                              |                                            |                                                       |                                                     |                                       |                             |
| Payment Method                                                                    |                                            |                                                       |                                                     |                                       |                             |
| Please choose a payr                                                              | ment method                                |                                                       |                                                     |                                       |                             |
| Flease choose a payr                                                              | ment method.                               |                                                       |                                                     |                                       |                             |
|                                                                                   | MasterCard                                 |                                                       |                                                     |                                       |                             |
|                                                                                   |                                            |                                                       |                                                     |                                       |                             |
| Inter                                                                             | rac <sup>°</sup> Online                    |                                                       |                                                     |                                       |                             |
|                                                                                   |                                            |                                                       |                                                     |                                       |                             |
| Payment Details                                                                   |                                            |                                                       |                                                     |                                       |                             |
| r dyment betans                                                                   |                                            |                                                       |                                                     |                                       |                             |
| Transaction                                                                       | Amount: \$1                                | 500.00 (CAD)                                          |                                                     |                                       |                             |
|                                                                                   | Order ID: CF                               | P-2100-001                                            |                                                     |                                       |                             |
| Do not put spaces or hy                                                           | lowing details<br>/phens in the            | exactly as they appea<br>card number.                 | r on your card.                                     |                                       |                             |
| Cardholde                                                                         | r Name*•                                   |                                                       |                                                     | VERIF                                 | IED                         |
| curunoluc                                                                         |                                            |                                                       |                                                     | by                                    | ISA™                        |
| Card N                                                                            | Number":                                   |                                                       |                                                     | n 🚺                                   | astercard                   |
| Expiry Date (                                                                     | (MMYY)*:                                   |                                                       |                                                     |                                       | ) Check                     |
| Click 'Process Transacti<br>button after you press th<br>may result in a double c | ion' to charge<br>he 'Process T<br>charge. | your card. Only click th<br>ransaction' button will r | he button once. Using t<br>not stop the transaction | he 'Back', 'Refres<br>from being proc | h' or 'Cancel'<br>essed and |
|                                                                                   |                                            |                                                       |                                                     |                                       |                             |
| Process Tr                                                                        | ransaction                                 |                                                       | Can                                                 | cel Transaction                       |                             |
|                                                                                   |                                            |                                                       |                                                     |                                       |                             |
|                                                                                   |                                            |                                                       |                                                     |                                       |                             |

Select "Back to invoice"

Select "Print invoice" if you require a paper copy. Your application has now been submitted to FCAA and the "Status" of your application will change to "In Review".

| siness Entity               |                       | Invoice - 002100                                                                                 |                                        |               | Payment Received |                  |  |  |  |
|-----------------------------|-----------------------|--------------------------------------------------------------------------------------------------|----------------------------------------|---------------|------------------|------------------|--|--|--|
| o 3<br>ation                | 0                     |                                                                                                  |                                        | Print Invoice |                  |                  |  |  |  |
| 4<br>rtered Bank, Credit Un | 0                     |                                                                                                  |                                        |               |                  |                  |  |  |  |
| 5                           |                       | Order Details                                                                                    |                                        |               |                  |                  |  |  |  |
| signated Official           |                       | Order Description:                                                                               | Order Description: Merchant Name: FCAA |               |                  |                  |  |  |  |
| ep 6<br>nding Requirement   | 0                     | FAST COLLECTION INC. – Submission #122798-00 Merchant URL: https://fcaa-<br>uat.saskatchewan.ca/ |                                        |               |                  |                  |  |  |  |
| יס 7                        |                       | Item Details                                                                                     |                                        |               |                  |                  |  |  |  |
| tability for Licensing      | <ul> <li>S</li> </ul> | Description                                                                                      | Date                                   | Quantity      | Price            | Subtotal         |  |  |  |
| 08                          | 0                     | Collection Agency New Licence                                                                    | 07-Feb-2020                            | 1             | \$1,500.00       | \$1,500.00       |  |  |  |
| cument Uploads              |                       |                                                                                                  |                                        |               | GST              | \$0.00           |  |  |  |
| p 9                         | 0                     |                                                                                                  |                                        |               | PST:             | \$0.00           |  |  |  |
| laration                    |                       |                                                                                                  |                                        |               | HST:             | \$0.00           |  |  |  |
| ep 10                       |                       |                                                                                                  |                                        |               | Shipping Cost:   | \$0.00           |  |  |  |
| ment                        |                       |                                                                                                  |                                        |               | Charge Total:    | \$1,500.00 (CAD) |  |  |  |

### APPLICATION STATUS

Once submitted, you will receive a notification email and the status of the application changes from "pending submission" to "in review". Thereafter, you may receive the following emails:

- 1. More Information Requested.
- 2. License Approval
- 3. License Rejection

To find your email correspondence, see illustration below:

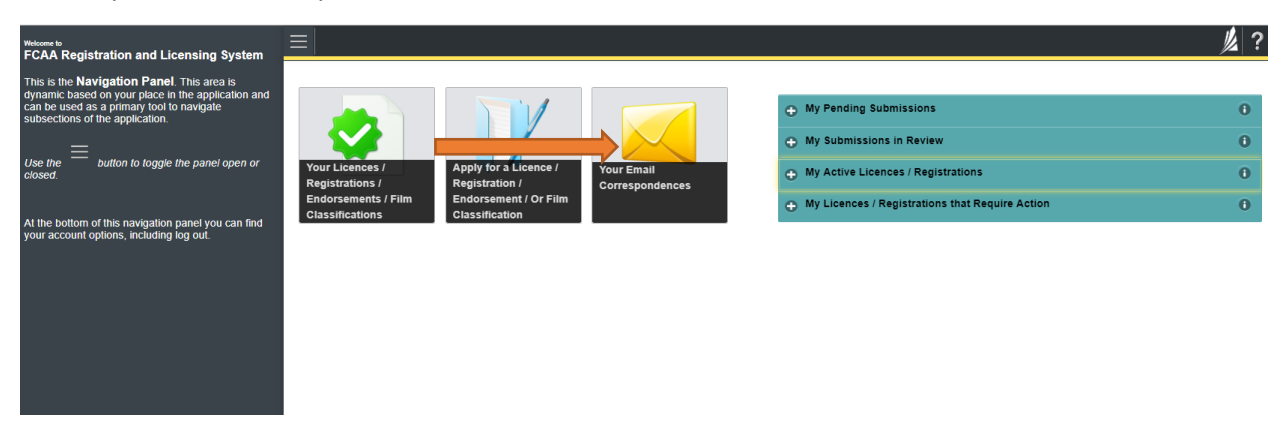

**More Information Requested Email** –If you receive this request, it typically means that there is question that requires clarification or that there is missing information that is required to carry on with our review. To review this request:

- 1. Login to the RLS site (using chrome web browser)
- 2. Select the 'My Pending Submissions' portal
- 3. Select the relevant Event #/Submission #, and make the necessary changes/updates as requested (the event steps requiring an update are shown in yellow on the left hand side of the screen if necessary, you will need to toggle the 3 horizontal bars at the top left of the page to view the event pages).
- 4. Re-submit on the declaration page.

**Licence Approval Email** – If you receive this notification, your application or filing has been approved. To view and print your licence:

Login to the RLS site (using chrome web browser) go to the "My Active Licenses/Registration" portal, select your license and then "View License" to view your approved licence. Note any conditions that apply to the licence.

**License Rejection Email** - If you receive such an email, your application has not been approved. You will thereafter be provided with further correspondence with reasons and be given an opportunity to be heard.

### PRINTING YOUR LICENCE

Once your license has been issued, you will receive a notification by email. Log back into RLS; click on "My Active Licenses/Registrations" portal and select your licence number.

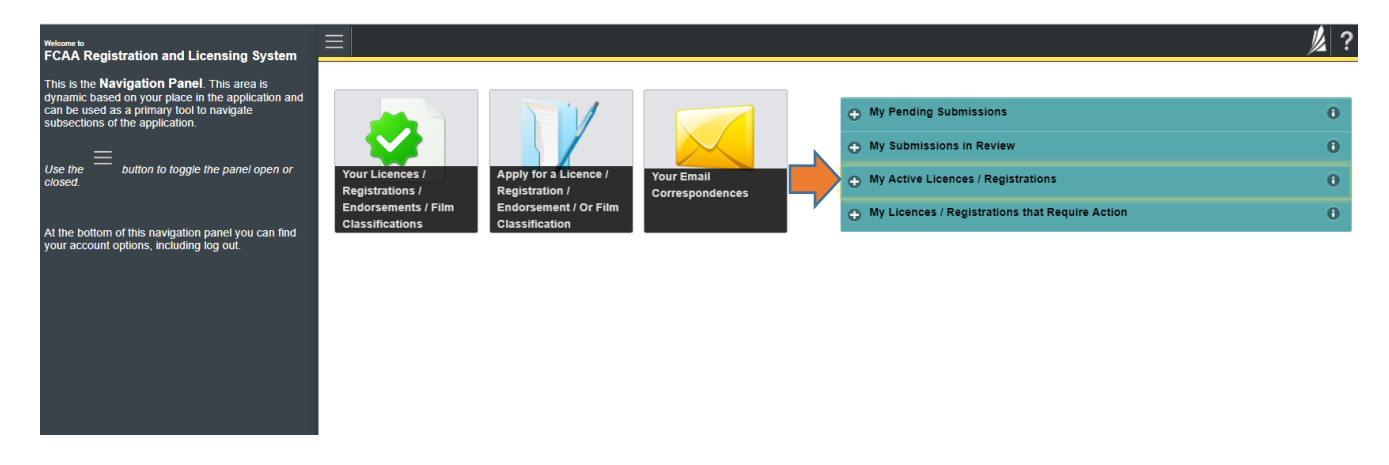

Select "View Licence" in the green portal. Your licence will pop up and from here you can print your licence.

| Collection Agent Licence - 500249 - ABC COLL |                                                         |                            |
|----------------------------------------------|---------------------------------------------------------|----------------------------|
| Licence Events 4                             | Collection Agent Licence - 500249 - ABC COLLECTION INC. | Status                     |
| Notifications                                |                                                         | Active                     |
| Invoices 5 5                                 | FCAA                                                    | View Licence               |
| My Collectors                                |                                                         |                            |
|                                              |                                                         | Start Annual Return        |
|                                              |                                                         | Surrender Licence          |
|                                              |                                                         | Provide Information Update |
|                                              | Licence Information                                     |                            |
|                                              | Туре                                                    | Collection Agency          |
|                                              | Licence #                                               | 500249                     |
|                                              | Licence Name                                            | ABC COLLECTION INC.        |

From this screen you will be able to print your licence.

| Finar<br>Cons<br>Affai | icial and<br>umer<br>rs Authority 💋 | Renewal Date<br>Jan 20, 2021   | Date of Expiry<br>Jan 20, 2026    | Licence Number<br>500249                                                                                                    |
|------------------------|-------------------------------------|--------------------------------|-----------------------------------|----------------------------------------------------------------------------------------------------|
|                        | ABC COLLECT                         | TION INC.                      |                                   |                                                                                                    |
| Mailing<br>Address     | 500-1919 SASKATO<br>REGINA SASKATO  | CHEWAN DR<br>CHEWAN S4P 4H2    |                                   |                                                                                                    |
| is licenced            | o operate as a: Collection          | n Agent pursuant to The Collec | ction Agents Act                  |                                                                                                    |
| Des                    | ignated Official - John De          | 0e                             |                                   |                                                                                                    |
|                        |                                     |                                |                                   |                                                                                                    |
|                        |                                     |                                |                                   |                                                                                                    |
| Business               | 123 BONLI CRES                      |                                | AU                                | THENTICATION                                                                                                    |
| Business<br>Location   | 123 BONLI CRES<br>SASKATOON SAS     | KATCHEWAN S7N 4A2              | <b>AU</b><br>The<br>visit<br>call | THENTICATION<br>validity of the licence can be confirmed by<br>ting <u>http://www.fcaa.gov.sk.ca/fcaa411</u> or b<br>ing toll free 1-877-880-5550. |

Alternatively, all active licenses can be printed from FCAA411

### RENEWALS

You are required to file a licence renewal every five years. RLS will send a reminder to your email address 30 days prior to the required licence renewal. Note: You will not be able to start the renewal process prior to 30 days.

You will need to login into your account, and select the 🎦 "My Licenses/Registration that Require Action". Then select your licence number in blue.

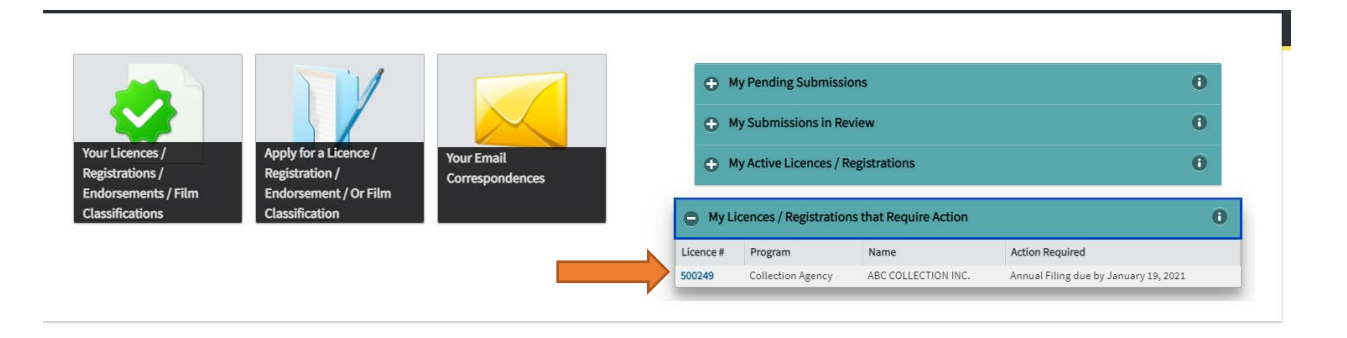

You will land on this page. Select "Start Renewal/Annual filing" as seen below. As you move through

the steps, update any changed information. If there are no changes, click on the "next" button Each step should turn green as you move through the steps.

NOTE: Any question marked with an asterisk (\*) is a mandatory field and is to be completed.

| S Collection Agent Licence - 500249 - ABC COLL |                                                   |                             |
|------------------------------------------------|---------------------------------------------------|-----------------------------|
| Licence Events 1 >                             | Collection Agent Licence - 500249 - ABC COLLECTIO | ION INC. Status             |
| Notifications                                  |                                                   | Active                      |
| Involces                                       | FCAA                                              | View Licence                |
| My Collectors                                  |                                                   | Start Renewal/Annual Filing |
|                                                |                                                   | Surrender Licence           |
|                                                | Licence Information                               |                             |
|                                                | Туре                                              | Collection Agency           |
|                                                | Licence #                                         | 500249                      |
|                                                | Licence Name                                      | ABC COLLECTION INC.         |

### Step 1 - Event

| Make changes to this pa                                 | age as required and                                                                               | select "r                                            | next" 🙋 (S                                                          | Step 1 should will turn green)                                                                                                    |      |
|---------------------------------------------------------|---------------------------------------------------------------------------------------------------|------------------------------------------------------|---------------------------------------------------------------------|----------------------------------------------------------------------------------------------------|------|
| Collection Agent Event                                  | Ŵ.                                                                                                | User Accepta                                         | nce Testing Mode                                                    | ÷                                                                                                    | 0 TN |
| Col<br>Step 1<br>Event                                  | lection Agent Licence - 500249 - ABC COLLECTION IN                                                | C.                                                   |                                                                     |                                                                                                    |      |
| Step 2<br>Business Entity                               | Step 1<br>123182-01 - CLN - ANNUAL                                                                |                                                      |                                                                     | Status<br>Pending Submission                                                                                                    |      |
| Step 3<br>Location                                      | FCAA                                                                                              |                                                      |                                                                     |                                                                                                    | C    |
| Step 4<br>Chartered Bank, Credit Union or Trust Company | After completing the form click the 📌 button on                                                   | the right to proceed. Yo                             | ur information will be saved.                                       |                                                                                                    | 0    |
| Step 5 Designated Official                              | Submission Information                                                                            |                                                      |                                                                     |                                                                                                    |      |
| Step 6<br>Bonding Requirement                           | Submission Number                                                                                 |                                                      | 123182-01                                                           |                                                                                                    |      |
| Step 7<br>Suitability for Licensing                     | Licence Event Type                                                                                |                                                      | Annual Filing                                                       |                                                                                                    |      |
| Step 8<br>Document Uploads                              | Primary Contact Information                                                                       |                                                      |                                                                     |                                                                                                    |      |
|                                                         | Please provide the contact information for th<br>user, select "Yes" below. If the primary contact | e person who should re<br>:t for this request is som | ceive communication and inform<br>eone other than the registered u: | mation from the FCAA regarding this request. If the primary contact is the same as the registered<br>user, select "No" below, and complete the required information boxes. |      |
|                                                         | Are you the primary contact person for this a                                                     | pplication?*                                         | Yes No                                                              |                                                                                                    |      |
| Prefix                                                  | First Name*                                                                                       |                                                      | Last Name*                                                          | Middle Name                                                                                                    |      |
| •                                                       | Todd                                                                                              |                                                      | Nichols                                                             |                                                                                                    |      |
| Title / Position                                        |                                                                                                   |                                                      |                                                                     |                                                                                                    |      |
| Email Address*                                          |                                                                                                   | email@yahoo.c                                        | a                                                                   |                                                                                                    |      |
| Phone Number*                                           |                                                                                                   | (306) 555-5555                                       |                                                                     |                                                                                                    |      |

### Step 2 – Business Entity

Make changes to this step where required. Note: If you need to upload a different picture/report, you will need to "Remove File" and then upload the new photo/report. Once you are finished making changes, select "next"  $\stackrel{\frown}{\frown}$  (Step 2 will turn green).

| Collection Agent Event                                  | : 🌿 User Acceptance Testing N                                                        | lode                                    | A 0 TN |
|---------------------------------------------------------|--------------------------------------------------------------------------------------|-----------------------------------------|--------|
| Step 1                                                  | 123182-01 - CLN - ANNUAL                                                             |                                         |        |
| Event I                                                 | 0440                                                                                 |                                         |        |
| Step 2<br>Business Entity                               | Business Entity                                                                      |                                         |        |
| Step 3<br>Location                                      | FCAA                                                                                 |                                         |        |
| Step 4<br>Chartered Bank, Credit Union or Trust Company | After completing the form click the 📌 button on the right to proceed. Your informati | on will be saved.                       | ŏ      |
| Step 5<br>Designated Official                           | 123182-01 - Todd Nichols                                                             |                                         |        |
| Step 6<br>Bonding Requirement                           | Business Entity Information                                                          |                                         |        |
| Step 7<br>Suitability for Licensing                     | Please select the type of business entity as registered with $ISC^*$                 | Corporation Partnership Sole Proprietor |        |
| Step 8 Pocument Uploads                                 | Corporation                                                                          |                                         |        |
| Step 9<br>Declaration                                   | Please provide the following information about your corporation:                     |                                         |        |
|                                                         | Corporation name (Entity name)*                                                      | ABC COLLECTION INC.                     |        |
|                                                         | ISC Registration Number (Entity number)*                                             | 14566                                   |        |
|                                                         | Please upload the ISC Corporate Profile Report*                                      | Halloween.png                           |        |
|                                                         | Please provide the names of all corporate officers responsible for Saskatchewan:     |                                         |        |

### Step 3 – Locations

Please review the location addresses of your company in this step. If you do not collect from the location, please remove the location by clicking on the red 'x' on the right side of the location. If you perform collection activities from an additional location, "add" that location to the list.

| Once you are finished ma                                                                                                    | aking changes, select "next" 🧲                                                             |                                                                                                    |  |
|----------------------------------------------------------------------------------------------------|--------------------------------------------------------------------------------------------|----------------------------------------------------------------------------------------------------|--|
| Step 1 Company Company | Collection Agency Location Previously provided address                                     | 500-1919 SASKATCHEWAN DR<br>REGINA SASKATCHEWAN<br>S4P 4H2                                                    |  |
| Step 5     Pesignated Official       Designated Official     Step 6       Bonding Requirement     Pesignate Pesignate                                                                                          | Collection Agency Location Please provide the physical location of your Collection Agents: |                                                                                                    |  |
| Step 7 Suitability for Licensing Step 8                                                                                                    | How would you like to provide the location of your collection agency?*                     | Civic Legal Land Description                                                                                  |  |
| Step 9 Peclaration                                                                                                    | Contact Name:<br>Address Lookup                                                            | John Does Having trouble finding your address? Enable Manual Entry.  Remove selected address and search again |  |
|                                                                                                    | Street/P.O. Box*                                                                           | 500-1919 SASKATCHEWAN DR                                                                                      |  |

Step 4 – Chartered Bank, Credit Union or Trust Company

| Step 1                                                  | Collection Agents Location                                                                                      |                     |   |
|---------------------------------------------------------|----------------------------------------------------------------------------------------------------|---------------------|---|
| Event                                                   | Step 4                                                                                                    |                     | 0 |
| Step 2<br>Business Entity                               | Chartered Bank, Credit Union or Trust Company                                                                   |                     |   |
| Step 3<br>Location                                      | FCAA                                                                                                    |                     |   |
| Step 4<br>Chartered Bank, Credit Union or Trust Company | After completing the form click the 📌 button on the right to proceed. Your informati                            | on will be saved.   | õ |
| Step 5 Designated Official                              | 123182-01 - Todd Nichols                                                                                        |                     |   |
| Step 6<br>Bonding Requirement                           | Chartered Bank, Credit Union or Trust Company                                                                   |                     |   |
| Step 7<br>Suitability for Licensing                     | Name of the chartered bank, credit union or trust company where the trust<br>account is maintained <sup>*</sup> | Bank of Montreal    |   |
| Step 8<br>Document Uploads                              | Address Information                                                                                             |                     |   |
| Step 9<br>Declaration                                   | Street/P.O. Box*                                                                                                | 715 Melville Street |   |
|                                                         | City*                                                                                                    | Saskatoon           |   |
|                                                         | Postal Code/Zip Code"                                                                                           | 573512              |   |
|                                                         |                                                                                                    |                     |   |
|                                                         | Province/State*                                                                                                 | SASKATCHEWAN ¥      |   |
|                                                         | -                                                                                                    |                     |   |

Make changes as required, select "next"

### Step 5 – Designated Official

Make changes as required, select "next"

|                                                         |   | Please provide your full resi       | dential address:       |                                      | Having trouble find | ing your address? Enable Manual E<br>Remove sele | ntry<br>cted address and search | again                           |   |
|---------------------------------------------------------|---|-------------------------------------|------------------------|--------------------------------------|---------------------|--------------------------------------------------|---------------------------------|---------------------------------|---|
|                                                         |   |                                     | •                      | John                                 |                     |                                                  |                                 | Doe                             |   |
| Step 9<br>Declaration                                   |   | Prefix                              |                        | First Name                           |                     | Middle Name                                      | La                              | ist Name                        |   |
| Step 8<br>Document Uploads                              | e | require a separate collec           | tor's licence as long. | as activities are conducted under    | this Collection Age | ncy.                                             |                                 |                                 |   |
| Step 7<br>Suitability for Licensing                     |   | Provide the name of the             | individual who is the  | e designated official to act as a co | llector and may co  | nduct collection activities on be                | half of the Collection Age      | ency. The person named will not |   |
| Step 6<br>Bonding Requirement                           | 2 | Designated Official                 |                        |                                      |                     |                                                  |                                 |                                 |   |
| Step 5<br>Designated Official                           |   | 123182-01 - Todd Nichols            |                        |                                      |                     |                                                  |                                 |                                 |   |
| Step 4<br>Chartered Bank, Credit Union or Trust Company | 0 | After completing the form click the | e 🥕 button on the      | e right to proceed. Your informatic  | on will be saved.   |                                                  |                                 |                                 | õ |
| Step 3<br>Location                                      | 0 | FCAA                                |                        |                                      |                     |                                                  |                                 |                                 |   |
| Step 2<br>Business Entity                               | 0 | Designated Official                 |                        |                                      |                     |                                                  |                                 |                                 |   |
| Step 1<br>Event                                         | 0 |                                     |                        |                                      |                     |                                                  |                                 |                                 |   |

### Step 6 – Bonding Requirement

Make changes as required, select "next" 🙋

| Step 1<br>Event                                         |                                                                                                    |
|---------------------------------------------------------|----------------------------------------------------------------------------------------------------|
| Step 2<br>Business Entity                               | Step 6<br>Bonding Requirement                                                                                                    |
| Step 3<br>Location                                      | • FCAA                                                                                                    |
| Step 4<br>Chartered Bank, Credit Union or Trust Company | After completing the form click the 🅕 button on the right to proceed. Your information will be saved.                                                                                                    |
| Step 5<br>Designated Official                           | 2 123182-01 - Todd Nichols                                                                                                    |
| Step 6<br>Bonding Requirement                           | Bonding Requirement                                                                                                    |
| Step 7<br>Suitability for Licensing                     | Unless otherwise required, the usual bond amount is \$25,000.                                                                                                    |
| Step 8<br>Document Uploads                              | PLEASE NOTE: Bonding amounts are subject to the Registrar's discretion and depends upon the assessed risk to the public. Apply to your insurance agent or to any bonding company licensed under. The Sakkatchewan Insurance Actor ab and under The Collection Agents Act. Each applicant of a collection agents licence must arrowide financial security in accordance with The Collection Agents Act. Each applicant of a collection agents licence must arrowide financial security in accordance with The Collection Agents Act. Each applicant of a collection agents licence |
| Step 9<br>Declaration                                   | The bond must use the identical wording of the sample bond in this guide.                                                                                                    |
|                                                         | • The entire bond must appear on one page.                                                                                                    |
|                                                         | Please Note: The original bond signed and sealed by bonding company along with the signature(s) of director(s) (if corporation); the managing partner (if partnership); or the owner (if sole-<br>proprietorship) must be mailed to this address:                                                                                                    |
|                                                         | Financial and Consumer Affairs Authority<br>Consumer Protection Division<br>500-1919 Saskatchewan Drive<br>REGINA SK S4P 4H2                                                                                                    |
|                                                         | Please ensure the envelope is clearly marked Re: # CLN - 123182-01                                                                                                    |
|                                                         | Have you obtained a penal bond that meets the requirements specified Yes No                                                                                                    |

### Step 7 - Suitability for Licensing

Note: If you are uploading a new criminal record check (CRC), use the remove set button, then upload the new CRC.

Provide Criminal Record Checks (CRC) for the following individuals. The names that you entered on the Business Entity step as being responsible for Saskatchewan operations as well as the Designated Official will appear. You will need to provide the following.

If the person <u>does</u> have a criminal record, a criminal record check must be uploaded. It must be dated within 90 days of the application being submitted.

If the person does <u>not</u> have a criminal record, a criminal record check does not need to be uploaded, however, the following steps are to be completed on this step:

- Click on "Add a Criminal Record Check"
- Type in their first name and last name
- Indicate that you do not have a Criminal Record Check to upload
- Provide the reason why i.e.: individual does not have a criminal record.

A new Criminal Record Check (CRC) is required every 5 years from the effective date in RLS. If there is a change to your criminal record, you are required to submit an 'Information Update' (see page 35).

If a criminal record check (CRC) is required, you may request one from an online CRC provider as long as they are licensed to provide credit reports in Saskatchewan. You may determine if they are licensed in Saskatchewan at <u>FCAA411</u>, by selecting the "credit Reporting agencies" under the "licensing type" tab and click the search tab (note only CRC's from licensed on-line providers are accepted). For your convenience, there is a list at <u>the Credit Reporting</u> web page that is updated periodically.

You may also contact your local police station, request a CRC and upload with your application when requested.

After completing the form click the 🛹 button on the right to proceed. Your information will be saved tep 2 Jusiness Entity 123182-01 - Todd Nichols Licensing History Step 3 .ocation During the past ten years, has any director/officer of the corporation had a business licence refused, suspended or cancelled under the laws of any Yes No province, territory, state, or country? ed Bank, Credit Union or Tru Criminal Record Details record check (CRC) is required, you may request one from an online CRC provider as long as they are licensed to provide credit reports in Saskatchewa asiakatchewan at <u>FCAMALL</u> by selecting "credit reporting agencies" under the "licensing type" tab and clicking the search tab (note only CRC's from lice venience, there is a listing at <u>the credit Reporting</u> web page that is updated periodically. Step 7 Suitability for Licensing riminal record Step 8 Document Uploads You may also contact your local police station, request a CRC and upload with your application when requested Step 9 Declaration Has any director or officer of the corporation with the responsibility for the Saskatchewan operation been convicted of a criminal offence?\* Yes No Please provide Criminal Record Checks (CRC) for the following individuals Designated Official: John Doe × First Name Last Name Do you have a Criminal Record Check to upload? Dee Vor No

Make changes as required, select "next"

### Step 8 – Document Uploads

If you need to remove previously uploaded documents, select "remove file" Remove File If you are making a change to an existing letter, please remove the old letter and upload the amended letter. As a reminder, each form or form letter **must**:

- 1. identify and list the name and address of the collection agency
- include the identity of the person making the demand per Section 29(k) of *The Collection Agents* Act. The letter need not contain the licensed collector's signature, but the typed have its <u>own</u> <u>unique identifier</u>.

#### Note:

- Before uploading the letters, a unique identifier such as a number or unique title on each individual letter must appear (e.g. 1-2021, 2-2021, etc. or first notice, second notice, final notice, etc.)
- each letter is to be upload SEPARATELY.
- 3. not indicate that charges will be levied **unless** such is modified by the phrase "as awarded by the courts"; and,
- 4. not provide for a higher interest rate (if interest is to be charged) than the rate as per the original terms between the debtor and the original creditor.

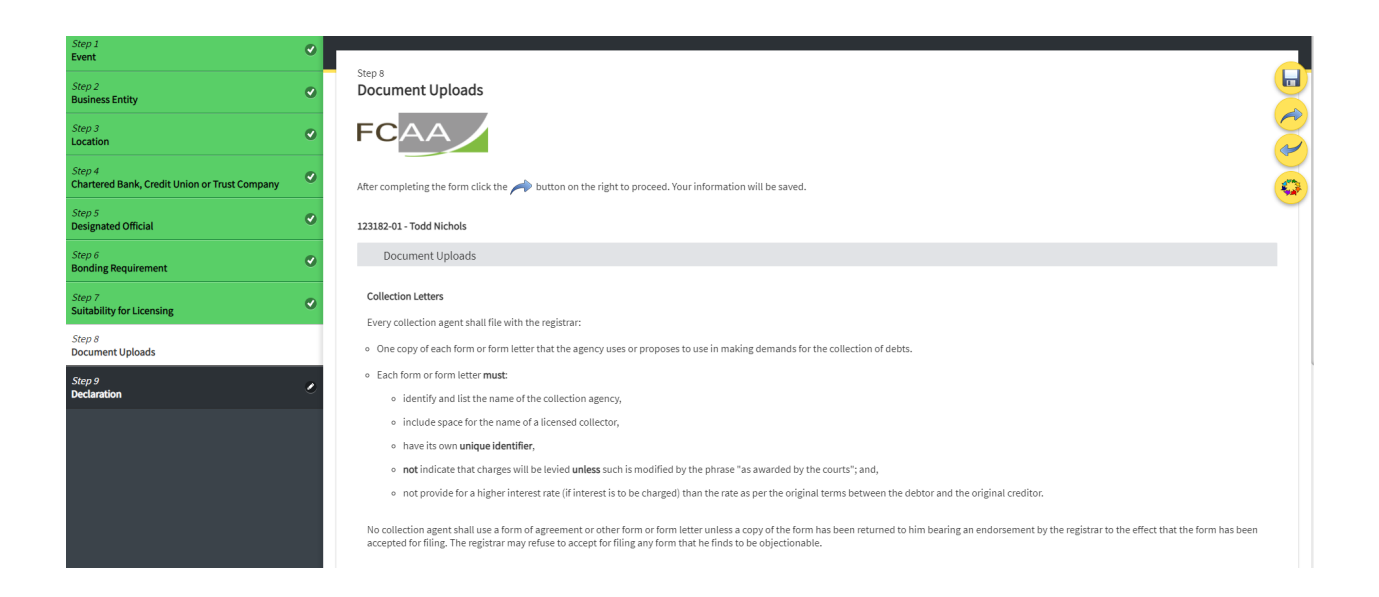

### Step 9 – Declaration

Declare the accuracy of the submission. Once you select "I agree" "next"  $\bigcirc$ , the payment step will be visible.

| Step 1<br>Event                                         | Step 9                                                                                                    |  |  |  |  |  |
|---------------------------------------------------------|----------------------------------------------------------------------------------------------------|--|--|--|--|--|
| Step 2<br>Business Entity                               |                                                                                                    |  |  |  |  |  |
| Step 3<br>Location                                      |                                                                                                    |  |  |  |  |  |
| Step 4<br>Chartered Bank, Credit Union or Trust Company | After completing the form click the Abutton on the right to proceed. Your information will be saved.                                                                                                    |  |  |  |  |  |
| Step 5<br>Designated Official                           | 123382-01-ABC COLLECTION INC.Todd Nichols                                                                                                    |  |  |  |  |  |
| Step 6<br>Bonding Requirement                           | Declaration                                                                                                    |  |  |  |  |  |
| Step 7<br>Suitability for Licensing                     | I, the undersigned, an authorized representative of the applicant do solemnly declare:<br>That the information and documents provided in support of this application are complete and truthful in all respects.<br>That the applicant has complied with the requirement of the laws of Saskatchewan to which it has applied for a licence and hereby undertakes to notify the Director immediately of any material<br>change which might affect this application. I understand that this includes changes to name, address, ownership, directors, and authorized officials. |  |  |  |  |  |
| Step 8<br>Document Uploads                              |                                                                                                    |  |  |  |  |  |
| Step 9<br>Declaration                                   | That the applicant agrees to be bound by the forgoing promise throughout the term of any licence granted by virtue of this Application.<br>That the information provided by me in this application is true, and I make this solemn declaration conscientiously believing it to be true and knowing that providing false information may result in sanctions.                                                                                                    |  |  |  |  |  |
|                                                         | I Agree                                                                                                    |  |  |  |  |  |
|                                                         | Applicant Name Dated                                                                                                    |  |  |  |  |  |

### Step 10 – Payment

Scroll down the page and select "Proceed to Payment"

| Step 1<br>Event                                         | 0 | Declaration                                                       |             |                                         |                            |                                                       |                                           |                             | _ |
|---------------------------------------------------------|---|-------------------------------------------------------------------|-------------|-----------------------------------------|----------------------------|-------------------------------------------------------|-------------------------------------------|-----------------------------|---|
| Step 2<br>Business Entity                               | ø | Step 10<br>Invoice - 002413                                       |             |                                         |                            |                                                       | Status<br>Pending                         |                             |   |
| Step 3<br>Location                                      | 0 |                                                                   |             |                                         |                            |                                                       | Print Invoice                             |                             |   |
| Step 4<br>Chartered Bank, Credit Union or Trust Company | 0 | FCAA                                                              |             |                                         |                            |                                                       |                                           |                             |   |
| Step 5<br>Designated Official                           | 0 |                                                                   |             |                                         |                            |                                                       |                                           |                             |   |
| Step 6<br>Bonding Requirement                           | 0 | Order Details                                                     |             |                                         |                            |                                                       |                                           |                             |   |
| Step 7<br>Suitability for Licensing                     | 0 | Order Description:<br>ABC COLLECTION INC. – Submission #123182-01 |             |                                         |                            | Mercha<br>Mercha                                      | nt Name: FCAA<br>nt URL: https://fcaa-uat | t.saskatchewan.ca/          |   |
| Step 8                                                  | 0 | Item Details                                                      | Data        |                                         |                            | Quantity                                              | Duine                                     | Cultural                    | _ |
|                                                         |   | Collection Agency Renewal                                         | 20-Jan-2021 |                                         | 1                          | 1                                                     | \$1,500.00                                | \$1,500.00                  |   |
| Step 9<br>Declaration                                   | 0 |                                                                   |             |                                         |                            |                                                       |                                           |                             |   |
| Step 10<br>Payment                                      |   |                                                                   |             |                                         |                            |                                                       | GST:<br>PST:                              | \$0.00                      |   |
| rayment                                                 |   |                                                                   |             |                                         |                            |                                                       | HST:                                      | \$0.00                      |   |
|                                                         |   |                                                                   |             |                                         |                            |                                                       | Shipping Cost:                            | \$0.00                      |   |
|                                                         |   |                                                                   |             |                                         |                            |                                                       | Charge Total:                             | \$1,500.00 (CAD)            |   |
|                                                         |   | Payable Information                                               |             |                                         |                            |                                                       |                                           |                             |   |
|                                                         |   |                                                                   | l           | f the required pay<br>Ilternate arrange | yment of lie<br>ments by o | censing fees by a credit card is<br>contacting us at: | not supported or acce                     | pted, you will need to make |   |
|                                                         |   |                                                                   | 5           | inancial and Cor                        | isumer Affa                | airs Authority                                        |                                           |                             |   |

Proceed to Payment

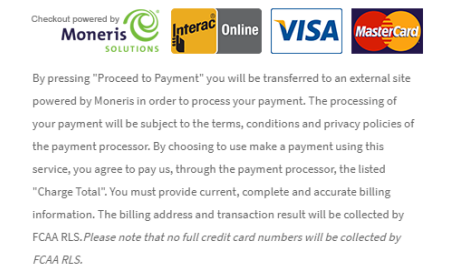

Complete the Payment Method and Payment Details. Select "Process transaction." Note that debit cards are not currently supported.

| QA Merchant 3                                                                                                    |                                 |              |              |            |
|----------------------------------------------------------------------------------------------------|---------------------------------|--------------|--------------|------------|
|                                                                                                    | Mandatory fields marked by *    |              |              |            |
|                                                                                                    | Item Details                    |              |              |            |
|                                                                                                    | Description                     | Product Code | Quantity     | Price      |
|                                                                                                    | Collection Agency Renewal       | 1            | 1            | \$         |
|                                                                                                    |                                 |              | Shipping:    | \$ 0.00    |
|                                                                                                    |                                 |              | GST:         | \$ 0.00    |
|                                                                                                    |                                 |              | PST:         | \$ 0.00    |
|                                                                                                    |                                 |              | HST:         | \$ 0.00    |
|                                                                                                    |                                 |              | Total (CAD): | \$ 1500.00 |
|                                                                                                    | Customer Details                |              |              |            |
|                                                                                                    | Customer ID: TNICHOLS           |              |              |            |
|                                                                                                    | Email Address:                  |              |              |            |
|                                                                                                    | Note:                           |              |              |            |
|                                                                                                    | Billing /                       | Address      |              |            |
|                                                                                                    | Last Nama                       |              |              |            |
|                                                                                                    | Company                         | _            |              |            |
|                                                                                                    | Company.                        |              |              |            |
|                                                                                                    | Aduless:                        |              |              |            |
|                                                                                                    | City:                           |              |              |            |
|                                                                                                    | Prov/state:                     |              |              |            |
|                                                                                                    | Country:                        |              |              |            |
|                                                                                                    | Postal Code:                    |              |              |            |
|                                                                                                    | Phone:                          |              |              |            |
|                                                                                                    | Fax:                            |              |              |            |
|                                                                                                    | Payment Method                  |              |              |            |
|                                                                                                    | Please choose a payment method. |              |              |            |
|                                                                                                    |                                 |              |              |            |
|                                                                                                    |                                 |              |              |            |
|                                                                                                    | Online                          |              |              |            |
| ment Details                                                                                                    |                                 |              |              |            |
| Transaction Amount: \$ 1500.00 (CAD)                                                                                                    |                                 |              |              |            |
| Order ID: CP-2413-001                                                                                                    |                                 |              |              |            |
| e complete the following details exactly as they appear on your card.<br>of put spaces or hyphens in the card number.                                                                                                    |                                 |              |              |            |
| Cardholder Name*:                                                                                                    |                                 |              |              |            |
| Carl Numbert                                                                                                    |                                 |              |              |            |
|                                                                                                    |                                 |              |              |            |
| Expiry Date (wint f):                                                                                                    |                                 |              |              |            |
| Process Transaction' to charge your card. Only click the button once. Using the 'Back', Refresh' or 'Cance<br>a after you press the 'Process Transaction' button will not stop the transaction from being processed and<br>result in a double charge. | er                              |              |              |            |
|                                                                                                    |                                 |              |              |            |
| Process Transaction Cancel Transaction                                                                                                    |                                 |              |              |            |

Proceed to Payment

~

### You should now see this screen. Select "back to Invoice"

|                                                                   |                                                                                                    |          |                                                                                                 | Back To Invoice - 002413     Print         |
|-------------------------------------------------------------------|----------------------------------------------------------------------------------------------------|----------|-------------------------------------------------------------------------------------------------|--------------------------------------------|
|                                                                   | Payment for Invoice - 00                                                                            | 2413     |                                                                                                 |                                            |
|                                                                   | Invoice - 002413                                                                                    |          |                                                                                                 |                                            |
| FCAA                                                              |                                                                                                    |          |                                                                                                 | JAN 20, 2021 18:02:<br>Order ID: CP-2413-0 |
| Moneris Details                                                   |                                                                                                    |          |                                                                                                 |                                            |
| Amount: \$1500.00 (CAD)                                           | Transaction Type: PURCHASE<br>Cardholder: Test<br>Card Number: ************************************ |          | Response: 01/027 - APPROVED * =<br>Reference Number: 660109490015<br>Authorization Code: 541972 | 5217220                                    |
| Order Details                                                     |                                                                                                    |          |                                                                                                 |                                            |
| Order Description:<br>ABC COLLECTION INC. – Submission #123182-01 |                                                                                                    | }        | Merchant Name: FCAA<br>Merchant URL: https://fcaa-uat.sasi                                      | katchewan.ca/                              |
| Item Details                                                      |                                                                                                    |          |                                                                                                 |                                            |
| Description                                                       | Date                                                                                                | Quantity | Price                                                                                           | Subtotal                                   |
| Collection Agency Renewal                                         | 20-Jan-2021                                                                                         | 1        | \$1,500.00                                                                                      | \$1,500.00                                 |
|                                                                   |                                                                                                    |          |                                                                                                 |                                            |
|                                                                   |                                                                                                    |          | GST:                                                                                            | \$0.00                                     |
|                                                                   |                                                                                                    |          | rol.                                                                                            | 30.00                                      |
|                                                                   |                                                                                                    |          | HST:                                                                                            | \$0.00                                     |
|                                                                   |                                                                                                    |          | HST:<br>Shipping Cost:                                                                          | \$0.00<br>\$0.00                           |

You can now "print invoice" if you require a copy. At the bottom it will say "Your payment is confirmed and application has been submitted for Review.

|                                                         | I | nvoice - 002413                                                   |                                                |                                     | Payment Received                                            | d                                              |   |
|---------------------------------------------------------|---|-------------------------------------------------------------------|------------------------------------------------|-------------------------------------|-------------------------------------------------------------|------------------------------------------------|---|
| Step 1<br>Event                                         | 0 |                                                                   |                                                |                                     | Print Invoice                                               |                                                |   |
| Step 2<br>Business Entity                               | • |                                                                   |                                                |                                     |                                                             |                                                |   |
| Step 3<br>Location                                      | 0 | FCAA                                                              |                                                |                                     |                                                             | JAN 20, 2021 18:02:48<br>Order ID: CP-2413-001 | 3 |
| Step 4<br>Chartered Bank, Credit Union or Trust Company | 0 | Moneris Details                                                   |                                                |                                     |                                                             |                                                |   |
| Step 5<br>Designated Official                           | 0 | Amount: \$1500.00 (CAD)                                           | Transaction Type: PURCHASE<br>Cardholder: Test | Ri<br>Ri                            | esponse: 01/027 - APPROVED *<br>eference Number: 6601094900 | =<br>15217220                                  |   |
| Step 6<br>Bonding Requirement                           | 0 |                                                                   | Card Number: *******3750                       | Ai                                  | uthorization Code: 541972                                   |                                                |   |
| Step 7<br>Suitability for Licensing                     | • | Order Details                                                     |                                                |                                     |                                                             |                                                |   |
| Step 8<br>Document Uploads                              | 0 | Order Description:<br>ABC COLLECTION INC. – Submission #123182-01 |                                                | Me<br>Me                            | rchant Name: FCAA<br>rchant URL: https://fcaa-uat.sa        | askatchewan.ca/                                |   |
| Step 9<br>Declaration                                   | • | Item Details                                                      |                                                |                                     |                                                             |                                                |   |
| Step 10                                                 |   | Description                                                       | Date                                           | Quantity                            | Price                                                       | Subtotal                                       |   |
| Payment                                                 |   | Collection Agency Renewal                                         | 20-Jan-2021                                    | 1                                   | \$1,500.00                                                  | \$1,500.00                                     |   |
|                                                         |   |                                                                   |                                                |                                     |                                                             |                                                |   |
|                                                         |   |                                                                   |                                                |                                     | GST:                                                        | 50.00                                          |   |
|                                                         |   |                                                                   |                                                |                                     | PSI:                                                        | 50.00                                          |   |
|                                                         |   |                                                                   |                                                |                                     | Shinning Cost:                                              | 50.00                                          |   |
|                                                         |   |                                                                   |                                                |                                     | Charge Total:                                               | \$1,500.00 (CAD)                               |   |
|                                                         |   | Payable Information                                               | Your payment is confirmed and applica          | tion has been submitted for Review. | $\supset$                                                   |                                                |   |

### APPLICATION PORTALS

My Pending Submissions – this portal contains your unfinished applications My Submissions in Review – this portal contains your applications under review with the FCAA My Active Licenses/Registration – from this portal you can view your active licenses My Licenses/Registration that Require Action – this portal contains your licenses or registrations that require annual filing including any required fee payment.

## Providing an Information Update

Login to RLS at <a href="https://fcaa.saskatchewan.ca/">https://fcaa.saskatchewan.ca/</a>

### Select 'My Active Licenses/Registrations' on right side of screen. Select your licence number in blue.

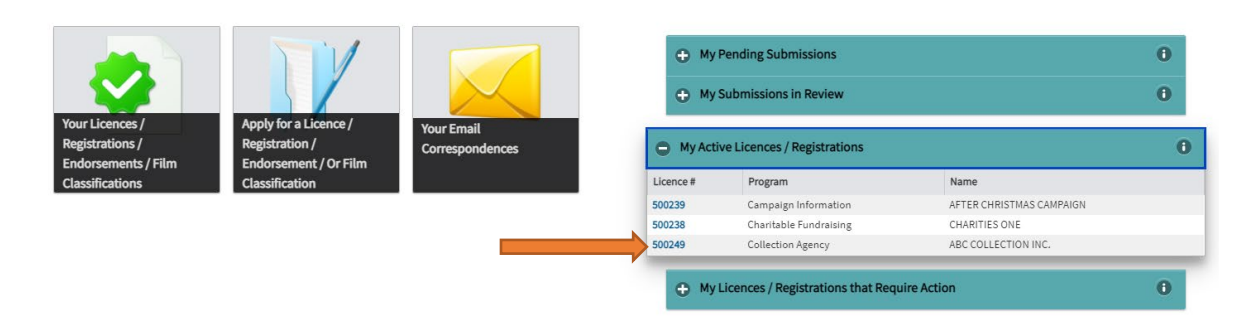

### Select 'Provide Information Update' button on top right side of screen

| Collection Agent Licence - 500249 - ABC COLL |                                                         |                            |
|----------------------------------------------|---------------------------------------------------------|----------------------------|
| Licence Events 3 >                           | Collection Agent Licence - 500249 - ABC COLLECTION INC. | Status                     |
| Notifications                                |                                                         | Active                     |
| Invoices 3 >                                 | FCAA                                                    | View Licence               |
| My Collectors                                |                                                         |                            |
|                                              |                                                         | Start Annual Return        |
|                                              |                                                         | Surrender Licence          |
|                                              |                                                         | Provide Information Update |
|                                              | Licence Information                                     |                            |
|                                              | Type Collection Agence                                  | 57                         |

Move through each step one at a time using the NEXT button until you have reach the step you want to change. **NOTE:** In order to make changes, click the 'Make Changes' button (top of the page) to open the fields. As you move through each step, one at a time, the step will turn green and allow you to submit the information update at the end.

| Step 1                                                  |                                                                                                    |
|---------------------------------------------------------|----------------------------------------------------------------------------------------------------|
| Event                                                   | Step 2                                                                                                |
| Step 2<br>Business Entity                               | Business Entity Make Changes                                                                          |
| Step 3<br>Location                                      | FCAA                                                                                                  |
| Step 4<br>Chartered Bank, Credit Union or Trust Company | After completing the form click the 🛹 button on the right to proceed. Your information will be saved. |
| Step 5<br>Designated Official                           | 123182-03 - Todd Nichols                                                                              |
| Step 6 Bonding Requirement                              | Business Entity Information                                                                           |
| Step 7<br>Suitability for Licensing                     | Please select the type of business entity as registered with ISC Corporation                          |
|                                                         |                                                                                                    |

For each step that you make changes, ensure to click the Save 🛄 button.

If you need to upload a different document, remove/delete the old file Remove File then upload the new document.

On Step 9 – Note that steps 1-8 have turned green. Once you click on "I agree" and select the "Submit" button, the application will be submitted to our office.

| Step 1<br>Event                                         | 0 |                                                                                                    |  |  |  |  |  |
|---------------------------------------------------------|---|----------------------------------------------------------------------------------------------------|--|--|--|--|--|
| Step 2<br>Business Entity                               | ø | Step 9 Declaration                                                                                                    |  |  |  |  |  |
| Step 3<br>Location                                      | 0 | FCAA                                                                                                    |  |  |  |  |  |
| Step 4<br>Chartered Bank, Credit Union or Trust Company | 0 | After completing the form click the 🅕 button on the right to proceed. Your information will be saved.                                                                                                    |  |  |  |  |  |
| Step 5<br>Designated Official                           | 0 | 123182-03 - ABC COLLECTION INC.Todd Nichols                                                                                                    |  |  |  |  |  |
| Step 6<br>Bonding Requirement                           | 0 | Declaration                                                                                                    |  |  |  |  |  |
| Step 7<br>Suitability for Licensing                     | 0 | I, the undersigned, an authorized representative of the applicant do solemnly declare:<br>That the information and documents provided in support of this application are complete and truthful in all respects.<br>That the applicant has complied with the requirement of the laws of Saskatchewan to which it has applied for a licence and hereby undertakes to notify the Director immediately of any material<br>change which might affect this application. Includes changes to name, address, oncersitio, directors, and authorized officials.<br>That the applicant agrees to be bound by the forgoing promise throughout the term of any licence granted by virtue of this Application. |  |  |  |  |  |
| Step 8<br>Document Uploads                              | 0 |                                                                                                    |  |  |  |  |  |
| Step 9<br>Declaration                                   |   |                                                                                                    |  |  |  |  |  |
|                                                         |   | That the information provided by me in this application is true, and I make this solemn declaration conscientiously believing it to be true and knowing that providing false information may result in sanctions.                                                                                                    |  |  |  |  |  |
|                                                         |   | I Agree                                                                                                    |  |  |  |  |  |
|                                                         |   | Applicant Name Dated                                                                                                    |  |  |  |  |  |
|                                                         |   | D0-Mon-YYYY                                                                                                    |  |  |  |  |  |
|                                                         |   |                                                                                                    |  |  |  |  |  |
|                                                         |   | Submit                                                                                                    |  |  |  |  |  |

The message at the bottom of the screen will read, "please note that our office has received your submitted application. Our office will in contact with you if further information is required.

| Step 1<br>Event                                         |                                                                                                    |                                                                                                    |  |  |  |  |  |  |  |
|---------------------------------------------------------|----------------------------------------------------------------------------------------------------|----------------------------------------------------------------------------------------------------|--|--|--|--|--|--|--|
| Step 2<br>Business Entity                               | Declaration                                                                                                    |                                                                                                    |  |  |  |  |  |  |  |
| Step 3<br>Location                                      | FCAA                                                                                                    |                                                                                                    |  |  |  |  |  |  |  |
| Step 4<br>Chartered Bank, Credit Union or Trust Company | After completing the form click the 🛹 button on the right to proceed. Your information will be saved.                                                                                                    | After completing the form click the 🅕 button on the right to proceed. Your information will be saved. |  |  |  |  |  |  |  |
| Step 5<br>Designated Official                           | 2 123182-03 - ABC COLLECTION INC.Todd NicholsTodd Nichols                                                                                                    |                                                                                                    |  |  |  |  |  |  |  |
| Step 6<br>Bonding Requirement                           | Declaration                                                                                                    |                                                                                                    |  |  |  |  |  |  |  |
| Step 7<br>Suitability for Licensing                     | I, the undersigned, an authorized representative of the applicant do solemnly declare:                                                                                                    | I, the undersigned, an authorized representative of the applicant do solemnly declare:                |  |  |  |  |  |  |  |
| Step 8<br>Document Uploads                              | That the information and documents provided in support of this application are complete and truthful in all respects.<br>That the applicant has complied with the requirement of the laws of Saskatchewan to which it has applied for a licence and hereby undertakes to notify the Director immediately of any material |                                                                                                    |  |  |  |  |  |  |  |
| Step 9<br>Declaration                                   | change which might affect this application. Lunderstand that this includes changes to name, address, ownership, directors, and authorized officials.<br>That the applicant agrees to be bound by the forgoing promise throughout the term of any licence granted by virtue of this Application.                          |                                                                                                    |  |  |  |  |  |  |  |
|                                                         | That the information provided by me in this application is true, and I make this solemn declaration conscientiously believing it to be true and knowing that providing false information may result in sanctions.                                                                                                    |                                                                                                    |  |  |  |  |  |  |  |
|                                                         | ✓ I Agree                                                                                                    |                                                                                                    |  |  |  |  |  |  |  |
|                                                         | Applicant Name Dated                                                                                                    |                                                                                                    |  |  |  |  |  |  |  |
|                                                         | Todd Nichols 25-Jan-2021                                                                                                    |                                                                                                    |  |  |  |  |  |  |  |
|                                                         | Please note that our office has received your submitted application. Our office will be in contact with you if further information is required.<br>Thank you.                                                                                                    |                                                                                                    |  |  |  |  |  |  |  |
|                                                         | Back to Home                                                                                                    |                                                                                                    |  |  |  |  |  |  |  |

# Submitting Annual Returns (Financial Filings)

Log into the online Registration and Licensing System (RLS) <u>https://fcaa.saskatchewan.ca</u> (using chrome web browser) If you are <u>not</u> the Primary Owner of the company's RLS account, you will need to be added as a "Delegate User" to access RLS by your company's Primary Owner. Please use the instructions located in the Basic Users Guide (<u>Read the Basic Users Guide</u>) to do this.

Open up your licence, under 'My Active Licenses/Registrations' on the right hand side of the screen.

Select the licence # - it is a link that opens up your main licence page (see pic below)

Select the link and choose 'Start Annual Return' button.

| Collection Agent Licence - 500249 - ABC COLL Licence Events 2  Notifications Involces Why Collectors | Collection Agent Licence - 500249 - ABC COLLECTION II | INC. Status<br>Active<br>View Licence |
|----------------------------------------------------------------------------------------------------|-------------------------------------------------------|---------------------------------------|
|                                                                                                    |                                                       | Start Annual Return Surrender Licence |
|                                                                                                    |                                                       | Provide Information Update            |
|                                                                                                    | Licence Information                                   |                                       |
|                                                                                                    | Туре                                                  | Collection Agency                     |
|                                                                                                    | Licence #                                             | 500249                                |
|                                                                                                    | Licence Name                                          | ABC COLLECTION INC.                   |
|                                                                                                    |                                                       |                                       |

Upload <sup>upload File</sup> the financial statement as requested - <u>Ensure that the financial statement is signed</u> by the director of the collection agency.

| Step 1                           | Collection Agent Licence - 500249 - ABC COLLECTION INC.                                                                                                    |                                                                                                    |
|----------------------------------|----------------------------------------------------------------------------------------------------|----------------------------------------------------------------------------------------------------|
| Annual Return Step 2 Declaration | Step 1<br>123182-02 - CLN - RTRN                                                                                                    | Pending Submission                                                                                                    |
|                                  | Licence: 500249 - ABC COLLECTION INC.<br>Audited Annual Financial Statements                                                                                                    | •                                                                                                    |
|                                  | Submission Number 123182-                                                                                                    | 02                                                                                                    |
|                                  | Annual Reports, <i>The Collection Agents Act</i> <b>s.27</b> of The Act statu: We prevent the business of the collection agent, and a statement of profit and loss dury signed by the collection agent, carffield by the auditors on auditors and forwarded to the regime by the collection agent, carffield by the auditors on auditors and forwarded to the regime by the collection agent, carffield by the auditors on auditors and forwarded to the regime by the collection agent, carffield by the auditors on auditors and forwarded to the regime by the collection agent, carffield by the auditors on auditors and forwarded to the regime by the auditors and forwarded to the regime by the collection segme agency is experimed by the auditors on auditors and forwarded to the regime by the auditor of auditors and forwarded to the regime by the auditor of auditors and forwarded to the regime by the auditor of auditors agency is regime by the auditor of auditors and forwarded to the regime by the auditor of auditors agency is regime by the auditor of auditors agency is regime by the auditor agency is regime by the auditor and the auditor of auditors agency is regime by the auditor and the auditor agency agency is regime by a Chartered Profit on the activation agency is recognized at activation to the the annual statements completed and signed by a Chartered Profit to examples of a note outlining how income is recognized are. Cuection revenue is recognized as services are performed, generally upon collection of the client. | scal year, a report on the affairs of the business of the collection agent for the preceding fiscal year, and a<br>ing the period covered by the report; and the report, balance sheet and statement of profit and loss shall be<br>gistrar no later than <b>three months after the close of the fiscal year to which they relate</b> .<br>ollowing annual statements:<br>rust Account),<br>essional Accountant (CPA, CA, CMA, or CGA) or where the agent's head office is in a non-Canadian jurisdiction<br>after the close of the fiscal year unless an extension by the Registrar is granted.<br>unds by or on behalf of the client <u>and</u> when the amount is determinable based on the contractual terms with |

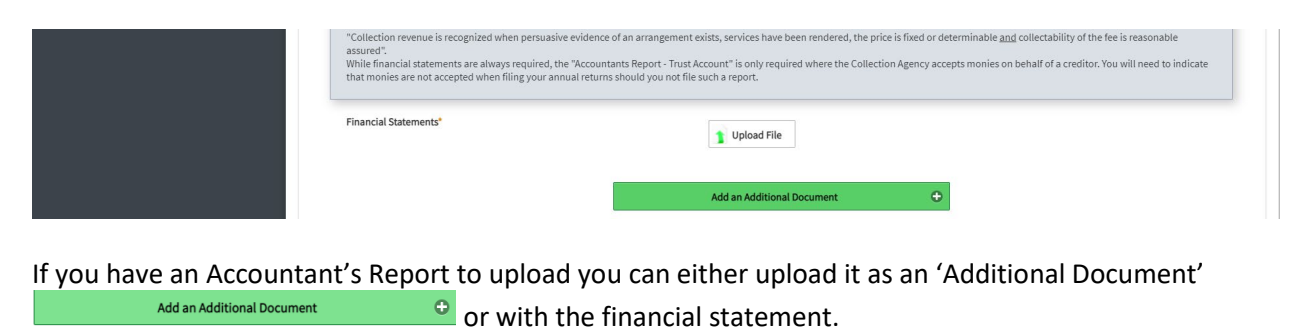

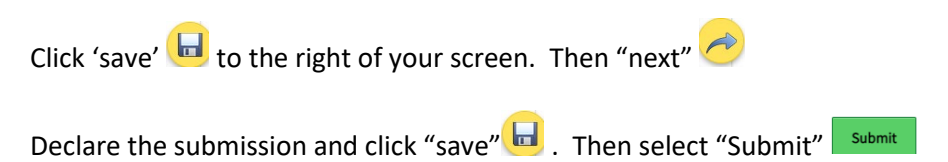

### Managing your Collectors

Once you are a licensed Collection Agency, you will be able to invite new collectors, renew current collectors, or inactive relationships (terminate collectors)

#### Invite a New Collector

Once you are logged into your account:

- click on My Active Licenses/Registrations (right side of screen)
- select your licence number in blue

| click on 'My Colle                   | ectors' (left side of the screen)                           |                      |                            |     |
|--------------------------------------|-------------------------------------------------------------|----------------------|----------------------------|-----|
| <b>Q</b> Start typing to filter list |                                                             |                      | ļ                          | 1/2 |
| E Collection Agent Lice              | Collection Agent Licence - 500154 - FAST<br>COLLECTION INC. |                      | Status<br>Active           |     |
| Notifications                        |                                                             |                      | View Licence               |     |
| Invoices                             | FCAA                                                        |                      | Surrender Licence          |     |
| My Collectors                        |                                                             |                      | Provide Information Update |     |
|                                      | Licence Information                                         | Collection Age       | ency                       |     |
|                                      | Licence #                                                   | 500154               |                            |     |
|                                      | Licence Name                                                | FAST COLLECTION INC. |                            |     |
|                                      | Doing Business as Name                                      |                      |                            |     |
|                                      | Date of Issue                                               | 07-Feb-2020          |                            |     |
|                                      | Effective Date                                              | 07-Feb-2020          |                            |     |
|                                      | Expiry Date                                                 | 07-Feb-2025          |                            |     |

Once you have selected "My Collectors" your screen changes to this. If you have collectors, they will show up on the list and you will be able to renew their licence on this page. If you do not have any collectors or wish to invite additional collectors, select the green "Add a collector invite" button.

| Start typing to filter list              | ≡ 🗥                                                      |                                                  |                                               |                  |      |
|------------------------------------------|----------------------------------------------------------|--------------------------------------------------|-----------------------------------------------|------------------|------|
| € Collection Agent Licence - 500154 - FA | Collection Agent Licence - 500154 - FAST COLLECTION INC. |                                                  |                                               |                  | Save |
| Licence Events 1 >                       | My Collectors                                            |                                                  | Pay Collector Renewals                        |                  |      |
| Notifications                            |                                                          |                                                  | View A:                                       | ssociates        |      |
| Invoices                                 | My Collectors                                            |                                                  |                                               |                  |      |
| My Collectors                            |                                                          |                                                  |                                               |                  |      |
|                                          | Below is a list of the Collectors currently linked t     | to your Collection Agency. Click on the Collecto | ors Name to access more information and reque | st payment.      |      |
|                                          | Collector Name                                           | Licence Status                                   | Next Renewal Date                             | Payment Selected |      |
|                                          |                                                          |                                                  |                                               |                  | -    |
|                                          | Collector Invites                                        |                                                  |                                               |                  |      |
|                                          |                                                          |                                                  |                                               |                  |      |
|                                          |                                                          | Add a Collec                                     | ctor invite                                   |                  |      |
|                                          |                                                          |                                                  |                                               |                  |      |
|                                          | Send Invitation                                          | Send Invitation                                  |                                               |                  |      |
|                                          |                                                          |                                                  |                                               |                  |      |
|                                          |                                                          |                                                  |                                               |                  |      |

Provide the following information and select "Send Invitation".

- First name
- Last Name
- Email Address

- Confirm Email Address
- Message on invite

| Q Start typing to filter list            |                                                    |                                                    |                                   |                          | <u>//</u> |
|------------------------------------------|----------------------------------------------------|----------------------------------------------------|-----------------------------------|--------------------------|-----------|
| E Collection Agent Licence - 500154 - FA | Collection Agent Licence - 500154 - FAST CO        | LLECTION INC.                                      |                                   | Pay Collector Renewals   | Save      |
| Licence Events 1 📀                       | My collectors                                      |                                                    | Pay Collector Renewals            |                          |           |
| Notifications                            |                                                    |                                                    |                                   | view Associates          |           |
| Invoices                                 | My Collectors                                      |                                                    |                                   |                          |           |
| My Collectors                            |                                                    |                                                    |                                   |                          |           |
|                                          | Below is a list of the Collectors currently linked | d to your Collection Agency. Click on the Collecto | ors Name to access more informati | ion and request payment. |           |
|                                          | Collector Name                                     | Licence Status                                     | Next Renewal Date                 | Payment Selected         |           |
|                                          |                                                    |                                                    |                                   |                          |           |
|                                          | Collector Invites                                  |                                                    |                                   |                          |           |
|                                          |                                                    |                                                    |                                   | Invite Status            | ×         |
|                                          |                                                    |                                                    |                                   | Pending                  |           |
|                                          | First Name*                                        |                                                    |                                   |                          |           |
|                                          | Last Name*                                         |                                                    |                                   |                          |           |
|                                          | Email Address*                                     |                                                    |                                   |                          | ī         |
|                                          | Confirm Email Address*                             |                                                    |                                   |                          |           |
|                                          | Message on invite                                  |                                                    |                                   |                          |           |
|                                          | measage on maile.                                  |                                                    |                                   |                          |           |
|                                          |                                                    |                                                    |                                   |                          |           |
|                                          |                                                    |                                                    |                                   |                          |           |
|                                          |                                                    | Add another Co                                     | ollector Invite 😳                 |                          |           |
|                                          |                                                    |                                                    |                                   |                          |           |
|                                          | Send Invitation                                    |                                                    |                                   |                          |           |

Once you send the invitation (token), a message warning will pop up saying, "you will be required to pay for any new unlicensed persons." You will be taken to the payment page and upon payment, invitations will be sent. Select "Yes, continue." Note: The invite (token) expires after 20 days and when the invite expires the company will have to resend the invitation (see resending an invitation to a collector on page 53).

| St. Date of party in free and          | = #                                              |                                                                                                    |                                          |                          | <u>k</u> 3 |
|----------------------------------------|--------------------------------------------------|----------------------------------------------------------------------------------------------------|------------------------------------------|--------------------------|------------|
| Collection Agent Licence - 500154 - FA | Collector Agent Licence - 10011<br>My Collectors | H - FAST COLLECTION INC.                                                                                                    | Pay Collector Renewals                   |                          |            |
| Lionco Events 1 3                      | my concerne                                      |                                                                                                    |                                          | View Associates          |            |
| Breaking Wy Collectors                 | My Collectors                                    |                                                                                                    |                                          |                          |            |
|                                        | Delow is a list of the Collectors of             | senerally Tenked to your Collection Agency. Click on the Gel                                                                | ectors Name to access more informat      | ton and request payment. |            |
|                                        | Collector Name                                   | Licence Status                                                                                                    | Next Renewal Date                        | Payment Selected         |            |
|                                        | Pullaritie Incides                               |                                                                                                    |                                          |                          |            |
|                                        |                                                  | Warning                                                                                                    |                                          | The Direct               | -          |
|                                        | First Name*                                      | You will be required to pay for any new unlicensed p<br>will be taken to the payment page and upon payment<br>will be sent. | risons. You<br>unuitations               | Pending                  |            |
|                                        | Last Name"<br>Email Address"                     | 🔘 Yes, Continue 🔘 No, Go Back                                                                                               |                                          |                          |            |
|                                        | Control Email Address*                           |                                                                                                    |                                          |                          |            |
|                                        | Message on invite.                               | Putter to                                                                                                    | our conversation, piease accept itris in | wite.                    |            |
|                                        | 2                                                |                                                                                                    |                                          |                          |            |
|                                        |                                                  | Add anoth                                                                                                    | er Collector invite                      |                          |            |
|                                        | Sand Investment                                  |                                                                                                    |                                          |                          |            |

You will also receive a second warning saying, "There are unsaved changes on this record. The record must be saved before the action can be completed. Do you want to save the record and proceed?" Select "Yes, Save and Proceed."

|                                        |                                      |                                                                                                    |                                              |                               |                   |                  | 1/2  |
|----------------------------------------|--------------------------------------|----------------------------------------------------------------------------------------------------|----------------------------------------------|-------------------------------|-------------------|------------------|------|
| Collection Agent Licence - 500154 - FA | Collection Agent Licence - 500154    | Collection Agent Licence - 500154 - FAST COLLECTION INC.                                               |                                              |                               |                   |                  | Save |
|                                        | My Collectors                        |                                                                                                    |                                              |                               | Pay Colle         | ctor Renewals    |      |
| Notifications                          |                                      |                                                                                                    |                                              |                               | View A            | Associates       |      |
| Invoices                               | My Collectors                        |                                                                                                    |                                              |                               |                   |                  |      |
| My Collectors                          |                                      |                                                                                                    |                                              |                               |                   |                  |      |
|                                        | Below is a list of the Collectors cu | urrently linked to your Collection Agency. C                                                           | lick on the Collecto                         | rs Name to access more info   | ormation and requ | est payment.     |      |
|                                        | Collector Name                       | Licence Status                                                                                         |                                              | Next Renewal Date             |                   | Payment Selected |      |
|                                        |                                      |                                                                                                    |                                              |                               |                   |                  |      |
|                                        | Collector Invites                    |                                                                                                    |                                              |                               |                   |                  |      |
|                                        |                                      | Warnin                                                                                                 | g                                            |                               |                   | Invite Status    | *    |
|                                        | First Name*                          | There are unsaved changes on this re<br>saved before the action can be comp<br>the record and proceed? | ecord. The record mi<br>eted. Do you want to | ust be<br>o save              |                   | Pending          |      |
|                                        | Last Name*                           | Yes, Save and Proceed                                                                                  | 🔊 No, Go Back                                |                               |                   |                  |      |
|                                        | Email Address*                       |                                                                                                    | C                                            |                               |                   |                  |      |
|                                        | Confirm Email Address*               |                                                                                                    |                                              |                               |                   |                  |      |
|                                        | Message on invite.                   |                                                                                                    | Further to our c                             | conversation, please accept t | this invite.      |                  |      |
|                                        |                                      |                                                                                                    |                                              |                               |                   |                  |      |
|                                        |                                      |                                                                                                    |                                              |                               |                   |                  |      |
|                                        |                                      |                                                                                                    | Add another Co                               | ollector Invite               | 0                 |                  |      |
|                                        |                                      |                                                                                                    |                                              |                               |                   |                  |      |
|                                        | Cand Invitation                      |                                                                                                    |                                              |                               |                   |                  |      |

You will be taken to the payment page and upon payment the invitation(s) will be sent to the collector(s).

Review and then select "Proceed to Payment" if you are paying by credit card.

| ces  | Invoices                                                                                                    |                     |               | Status                                                                                                  |                                                                                 |
|------|----------------------------------------------------------------------------------------------------|---------------------|---------------|----------------------------------------------------------------------------------------------------|---------------------------------------------------------------------------------|
| 2102 | Invoice - 002102                                                                                                    |                     |               | Pending                                                                                                 |                                                                                 |
|      |                                                                                                    |                     |               | Print Invoice                                                                                           |                                                                                 |
|      |                                                                                                    |                     |               | Return to My Collecto                                                                                   | ors                                                                             |
|      | FCAA                                                                                                    |                     |               |                                                                                                    |                                                                                 |
|      | Order Details<br>Order Description:<br>FAST COLLECTION INC. – Submission #<br>Item Details                                          |                     |               | Merchant Name: FCAA<br>Merchant URL: https://fcaa-u                                                     | iat.saskatchewan.ca/                                                            |
|      | Order Details<br>Order Description:<br>FAST COLLECTION INC. – Submission #<br>Item Details<br>Description                           | Date                | Quantity      | Merchant Name: FCAA<br>Merchant URL: https:///caa-u<br>Price                                            | ial.saskatchewan.ca/                                                            |
|      | Order Details Order Description: FAST COLLECTION INC. – Submission # Item Details Description Jane Smth New Licence                 | Date<br>10-Feb-2020 | Quantity<br>1 | Merchant Name: FCAA<br>Merchant URL: https://fcaa-u<br>Price<br>\$300.00                                | iat saskatchewan ca/<br>Subtotal<br>\$300.00                                    |
|      | Order Details<br>Order Description:<br>FAST COLLECTION INC. – Submission #<br>Item Details<br>Description<br>Jane Smith New Licence | Date<br>10-Feb-2020 | Quantity<br>1 | Merchant Name: FCAA<br>Merchant URL: https://icaa-u<br>Price<br>\$300.00                                | tat saskatchewan ca/<br>Subtotal<br>\$300.00                                    |
|      | Order Details<br>Order Description:<br>FAST COLLECTION INC. – Submission #<br>Item Details<br>Description<br>Jane Smith New Licence | Date<br>10-Feb-2020 | Quantity<br>1 | Merchant Name: FCAA<br>Merchant URL: https://fcaa-u<br>Price<br>\$300.00<br>GST:                        | saskatchewan ca/                                                                |
|      | Order Details Order Description: FAST COLLECTION INC. – Submission # Item Details Description Jane Smith New Licence                | Date<br>10-Feb-2020 | Quantity<br>1 | Merchant Name: FCAA<br>Merchant URL: https://fcaa-u<br>Price<br>\$300.00<br>GST:<br>PST:                | sat saskatchewan ca/<br>Subtotal<br>S300 00<br>S0.00<br>S0.00<br>S0.00          |
|      | Order Details Order Description: FAST COLLECTION INC. – Submission # Item Details Description Jane Smith New Licence                | Date<br>10-Feb-2020 | Quantity<br>1 | Merchant Name: FCAA<br>Merchant URL: https://fcaa-u<br>Price<br>5300.00<br>GS1:<br>PS1:<br>HST:<br>FNB: | tat saskatchewan ca/<br>Subtotal<br>S300 00<br>50.00<br>S0.00<br>S0.00<br>S0.00 |

Consumer Protection Division 500 - 1919 Saskatchewan Drive Regina SK S4P 4H2 Reglina SK 54P 4HZ Telephone: 306-787-5550 1-877-880-5550 (toll-free) Fax: 306-787-9779 Email: cpdlicensing@gov.sk.ca Web address: www.fcaa.gov.sk.ca/CPD These alternate payment arrangements may delay a review and/or the approval of your submission to allow for manual processing of the payment. When you contact us please have your "submission number" (it can be found on your RLS screen). Afterwards, we will set your Registration and Licensing system (RLS) filing status to "Invoice Payment Pending" which will allow you to continue with your submission. If you do not contact us, the RLS system will not permit you to continue with your submission. Thereafter, you will need to make arrangements to submit payment of the fees through the mail using a money order or a cheque drawn on a financial institution. Note, the associated licensing invoice, generated from the RLS must be attached with the cheques or money orders so that we can associate your payment with the correct submission. If the invoice is not attched, your payment and submission cannot be processed. The money order or cheque should be made out to the Minister of Finance (Saskatchewan) and sent with the RLS involce to: Consumer Protection Division 500-1919 Saskatchewan Drive Regina SK S4P 4H2 CANADA **Financial and Consumer Affairs Authority** 

Financial and Consumer Affairs Authority

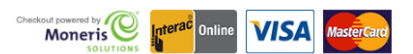

Proceed to Payment

By pressing "Proceed to Payment" you will be transferred to an external site powered by Moneris in order to process your payment. The processing of your payment will be subject to the terms, conditions and privacy policies of the payment processor. By choosing to use make a payment using this service, you agree to pay us, through the payment processor, the listed "Charge Total". You must provide current, complete and accurate billing information. The billing address and transaction result will be collected by FCAA RLS.*Please note that no full credit card numbers will be collected by FCAA RLS.* 

Complete the Payment Method and Payment Details. Select "Process transaction." Note that debit cards are not currently supported.

| Mandatory fields ma                                                       | rked by *                                               |                                                  |                                                   |                                       |                             |  |
|---------------------------------------------------------------------------|---------------------------------------------------------|--------------------------------------------------|---------------------------------------------------|---------------------------------------|-----------------------------|--|
| Item Details                                                              |                                                         |                                                  |                                                   |                                       |                             |  |
|                                                                           | Description                                             |                                                  | Product Code                                      | Quantity                              | Price                       |  |
| Jan                                                                       | Smith New Licen                                         | ice                                              | 1                                                 | 1                                     | \$\$300.00                  |  |
|                                                                           |                                                         |                                                  |                                                   | Shipping:                             | \$0.00                      |  |
|                                                                           |                                                         |                                                  |                                                   | GST:                                  | \$0.00                      |  |
|                                                                           |                                                         |                                                  |                                                   | PST:                                  | \$0.00                      |  |
|                                                                           |                                                         |                                                  |                                                   | HST:                                  | \$0.00                      |  |
|                                                                           |                                                         |                                                  |                                                   | Total (CAD):                          | \$300.00                    |  |
| Customer Detail                                                           | s                                                       |                                                  |                                                   |                                       |                             |  |
| c                                                                         | ustomer ID:                                             |                                                  |                                                   |                                       |                             |  |
| Em                                                                        | ail Address:                                            |                                                  |                                                   |                                       |                             |  |
|                                                                           | Note:                                                   |                                                  |                                                   |                                       |                             |  |
|                                                                           |                                                         | Billing Addr                                     | ress                                              |                                       |                             |  |
| First Name:                                                               |                                                         |                                                  |                                                   |                                       |                             |  |
| Last Name:                                                                |                                                         |                                                  |                                                   |                                       |                             |  |
| Company:                                                                  |                                                         |                                                  |                                                   |                                       |                             |  |
| Address:                                                                  |                                                         |                                                  |                                                   |                                       |                             |  |
| City:                                                                     |                                                         |                                                  |                                                   |                                       |                             |  |
| Prov/State:                                                               |                                                         |                                                  |                                                   |                                       |                             |  |
| Country:                                                                  |                                                         |                                                  |                                                   |                                       |                             |  |
| Postal Code:                                                              |                                                         |                                                  |                                                   |                                       |                             |  |
| Phone:                                                                    |                                                         |                                                  |                                                   |                                       |                             |  |
| Fax:                                                                      |                                                         |                                                  |                                                   |                                       |                             |  |
|                                                                           |                                                         |                                                  |                                                   |                                       |                             |  |
| Payment Method                                                            |                                                         |                                                  |                                                   |                                       |                             |  |
| Please choose a pay                                                       | ment method.                                            |                                                  |                                                   |                                       |                             |  |
| • <b>V</b> IS                                                             | A MasterCard                                            |                                                  |                                                   |                                       |                             |  |
|                                                                           | nac Online                                              |                                                  |                                                   |                                       |                             |  |
| Payment Details                                                           |                                                         |                                                  |                                                   |                                       |                             |  |
| Transactio                                                                | n Amount: \$300.00                                      | 0 (CAD)                                          |                                                   |                                       |                             |  |
| Pi                                                                        | Order ID: CP-210                                        | 04-001                                           | on your cost                                      |                                       |                             |  |
| Prease complete the t<br>Do not put spaces or                             | wing details exac<br>hyphens in the card                | cuy as they appear of<br>number.                 | on your card.                                     |                                       |                             |  |
| Cardhold                                                                  | ler Name*:                                              |                                                  |                                                   | VERIF                                 | IED<br>ISAM                 |  |
| Care                                                                      | Number*:                                                |                                                  |                                                   |                                       |                             |  |
| Expiry Date                                                               | e (MMYY)*:                                              |                                                  |                                                   | IC 🚺                                  | ostercard<br>Check          |  |
| Click 'Process Transa<br>button after you press<br>may result in a double | ction' to charge your<br>the 'Process Transa<br>charge. | r card. Only click the<br>action' button will no | a button once. Using t<br>It stop the transaction | ne 'Back', 'Refres<br>from being proc | h' or 'Cancel'<br>assed and |  |
| Process                                                                   | Transaction                                             |                                                  | Can                                               | cel Transaction                       |                             |  |

### Select "Back to invoice"

| ≡  <b>*</b>                                               |                                                                                |                      |                                                                                                   | ? 📈                                            |
|-----------------------------------------------------------|--------------------------------------------------------------------------------|----------------------|---------------------------------------------------------------------------------------------------|------------------------------------------------|
|                                                           |                                                                                |                      |                                                                                                   | G Back To Invoice - 002103 Print               |
|                                                           | Payment                                                                        | for Invoice - 002103 |                                                                                                   |                                                |
|                                                           | Inv                                                                            | roice - 002103       |                                                                                                   |                                                |
| FCAA                                                      |                                                                                |                      |                                                                                                   | FEB 10, 2020 11:07:18<br>Order ID: CP-2103-00* |
| Moneris Details                                           |                                                                                |                      |                                                                                                   |                                                |
| Amount: \$300.00 (CAD)                                    | Transaction Type: PURCHASE<br>Cardholder: john doe<br>Card Number: *******0007 |                      | Response: 01/027 - APPROVED * =<br>Reference Number: 66011408001957<br>Authorization Code: 104868 | 5060                                           |
| Order Details                                             |                                                                                |                      |                                                                                                   |                                                |
| Order Description:<br>FAST COLLECTION INC. – Submission # |                                                                                |                      | Merchant Name: FCAA<br>Merchant URL: https://fcaa-uat.saskatch                                    | newan.ca/                                      |
| Item Details                                              |                                                                                |                      |                                                                                                   |                                                |
| Description                                               | Date                                                                           | Quantity             | Price                                                                                             | Subtotal                                       |
| Jane Smith New Licence                                    | 10-Feb-2020                                                                    | 1                    | \$300.00                                                                                          | \$300.00                                       |
|                                                           |                                                                                |                      | 0.07                                                                                              | 20.00                                          |
|                                                           |                                                                                |                      | DST:                                                                                              | 50.00                                          |
|                                                           |                                                                                |                      | HST:                                                                                              | \$0.00                                         |
|                                                           |                                                                                |                      | Shipping Cost:                                                                                    | \$0.00                                         |
|                                                           |                                                                                |                      | Charge Total:                                                                                     | \$300.00 (CAD)                                 |

At this point, select "Print invoice" if you require a paper copy. Your status has changed to "Payment Received". The Invitation has now been sent to the collector.

| nvoice - 002460                                          |                                                                            |                              | Status<br>Payment Receiv                                                               | ed                                             |
|----------------------------------------------------------|----------------------------------------------------------------------------|------------------------------|----------------------------------------------------------------------------------------|------------------------------------------------|
|                                                          |                                                                            |                              | Print Invoice                                                                          |                                                |
|                                                          |                                                                            |                              | Return to My Collecto                                                                  | rs                                             |
| FCAA                                                     |                                                                            |                              |                                                                                        | APR 22, 2021 12:56:35<br>Order ID: CP-2460-001 |
| Moneris Details                                          |                                                                            |                              |                                                                                        |                                                |
| <b>Amount:</b> \$300.00 (CAD)                            | Transaction Type: PURCHASE<br>Cardholder: Test<br>Card Number: *******0007 |                              | Response: 01/027 - APPROVE<br>Reference Number: 66010930<br>Authorization Code: 494213 | )*=<br>0018874270                              |
| Order Details                                            |                                                                            |                              |                                                                                        |                                                |
| Order Description:<br>ABC COLLECTION INC. – Submission # |                                                                            |                              | Merchant Name: FCAA<br>Merchant URL: https://fcaa-uat                                  | .saskatchewan.ca/                              |
| Item Details                                             |                                                                            |                              |                                                                                        |                                                |
| Description                                              | Date                                                                       | Quantity                     | Price                                                                                  | Subtotal                                       |
| Wade Hayes New Licence                                   | 22-Apr-2021                                                                | 1                            | \$300.00                                                                               | \$300.00                                       |
|                                                          |                                                                            |                              |                                                                                        |                                                |
|                                                          |                                                                            |                              | GST:                                                                                   | \$0.00                                         |
|                                                          |                                                                            |                              | PSI:                                                                                   | 50.00                                          |
|                                                          |                                                                            |                              | HSI:                                                                                   | 50.00                                          |
|                                                          |                                                                            |                              | Charge Total:                                                                          | \$300.00 (CAD)                                 |
| Pavable Information                                      | Your payment is confirmed and application                                  | ation has been submitted for | Review.                                                                                |                                                |

Once the collector completes their portion of the online process and submits the application through RLS to our office, the application will then be processed by FCAA. If approved (generally within 7 days), the licensed collector will show up in "My collectors" list as shown below.

| <b>Q</b> Start typing to filter list     |                                                  |                                                      |                                               |                                   | 1/2 1 |  |
|------------------------------------------|--------------------------------------------------|------------------------------------------------------|-----------------------------------------------|-----------------------------------|-------|--|
| € Collection Agent Licence - 500154 - FA | Collection Agent Licence - 500154 - FAST C       | OLLECTION INC.                                       | Dev Collector Decembr                         |                                   |       |  |
| Licence Events 1                         | My Collectors                                    |                                                      | Pay Collector Renewals                        |                                   |       |  |
| Notifications                            |                                                  |                                                      | View A                                        | ssociates                         |       |  |
| Invoices                                 | My Collectors                                    |                                                      |                                               |                                   |       |  |
| My Collectors                            |                                                  |                                                      |                                               |                                   |       |  |
|                                          | Below is a list of the Collectors currently line | ked to your Collection Agency. Click on the Collecto | ors Name to access more information and reque | st payment.                       |       |  |
|                                          | Collector Name                                   | Licence Status                                       | Next Renewal Date                             | Payment Selected                  |       |  |
|                                          | Paul Gates (500155)                              | Active                                               | 10-Feb-2025                                   |                                   |       |  |
|                                          |                                                  |                                                      |                                               |                                   |       |  |
|                                          | Collector Invites                                |                                                      |                                               |                                   |       |  |
|                                          |                                                  |                                                      | Pen                                           | Invite Status<br>Iding Acceptance |       |  |
|                                          | First Name                                       | Jane                                                 |                                               |                                   |       |  |
|                                          | Last Name                                        | Smith                                                |                                               |                                   |       |  |
|                                          | Email Address                                    | janis.leitner@go                                     | w.sk.ca                                       |                                   |       |  |
|                                          | Confirm Email Address                            | janis.leitner@go                                     | ov.sk.ca                                      |                                   |       |  |
|                                          | Message on invite.                               | Further to our co                                    | onversation, please accept this invite.       |                                   |       |  |
|                                          |                                                  | View / Edit                                          | t invitation                                  |                                   |       |  |
|                                          |                                                  | Add another Co                                       | ollector invite                               |                                   |       |  |
| Account - THANKS                         | Send Invitation                                  |                                                      |                                               |                                   |       |  |

Note: If the collector can't get to the collector application, they must contact you to re-send the invitation. See "Resending an invitation to a collector" on page 53 of this guide.

On this page, the Collection Agency can pay collector renewals, view collectors or inactivate relationships (terminate collectors).

| Collection Agent Licence - 500154 - FA | Collection Agent Licence - 500154 - 1   | FAST COLLECTION INC.                                        |                                         | Des Collectes Descurie |
|----------------------------------------|-----------------------------------------|-------------------------------------------------------------|-----------------------------------------|------------------------|
| Licence Events 1 >                     | My Collectors                           |                                                             |                                         | Pay Collector Renewals |
| lotifications                          |                                         |                                                             |                                         | View Associates        |
| ivoices 3 3                            | My Collectors                           |                                                             |                                         |                        |
| ly Collectors                          |                                         |                                                             |                                         |                        |
|                                        | Below is a list of the Collectors curre | ntly linked to your Collection Agency. Click on the Collect | tors Name to access more informatio     | n and request payment. |
|                                        | Collector Name                          | Licence Status                                              | Next Renewal Date                       | Payment Selected       |
|                                        | Paul Gates (500155)                     | Active                                                      | 10-Feb-2025                             |                        |
|                                        |                                         |                                                             |                                         |                        |
|                                        | Collector Invites                       |                                                             |                                         |                        |
|                                        |                                         |                                                             |                                         | Invite Status          |
|                                        |                                         |                                                             |                                         | Pending Acceptance     |
|                                        | First Name                              | Jane                                                        |                                         |                        |
|                                        | Last Name                               | Smith                                                       |                                         |                        |
|                                        | Email Address                           | r                                                           | ov.sk.ca                                |                        |
|                                        | Confirm Email Address                   |                                                             | ov.sk.ca                                |                        |
|                                        | Message on invite.                      | Further to our                                              | conversation, please accept this invite | e.                     |
|                                        |                                         |                                                             |                                         |                        |
|                                        |                                         | View / Ec                                                   | fit Invitation                          |                        |
|                                        |                                         |                                                             |                                         | 0                      |
|                                        |                                         | Add another 0                                               | Collector Invite                        |                        |

If you select the green portal that says "View Associates", it will take you to a list of your collectors which contains the following information: Licence number, Name, Date issued, Expiry date, Branch Address and Conditions (if any). From this page you can search for an associate. By selecting the "Action" button you can filter your collectors, format your collectors, or download to an excel spreadsheet, HTML, Email or Pdf.

| Sele        | ct ba    | ack b       | utton       | to re                                          | eturn      | to "My Collectors" page.                                                                                                    |       |
|-------------|----------|-------------|-------------|------------------------------------------------|------------|----------------------------------------------------------------------------------------------------|-------|
| ≡  <b>⋒</b> |          |             |             |                                                |            |                                                                                                    | /// ? |
| View        | Assoc    | iates       |             |                                                |            | Report Date 24-Oct-2019                                                                                                    |       |
| Q,-         |          |             |             | Go Actions 🗸                                   |            | l de la constante de la constante de | Back  |
| 1 - 1       |          |             |             |                                                |            |                                                                                                    |       |
| Licence #   | Name     | Date Issued | Expiry Date | Branch Address                                 | Conditions |                                                                                                    |       |
| 100925      | Jane Doe | 24-Oct-2019 | 24-Oct-2024 | 500-1919 SASKATCHEWAN DR<br>REGINA, SK S4P 4H2 | -          |                                                                                                    |       |
| 1 - 1       |          |             |             |                                                |            |                                                                                                    |       |
|             |          |             |             |                                                |            |                                                                                                    |       |
|             |          |             |             |                                                |            |                                                                                                    |       |
| 1 - 1       |          |             |             |                                                |            |                                                                                                    |       |

### **Renew a Collector**

From the main screen, select "My Active Licenses/Registrations" from the portal as indicated by the orange arrow below.

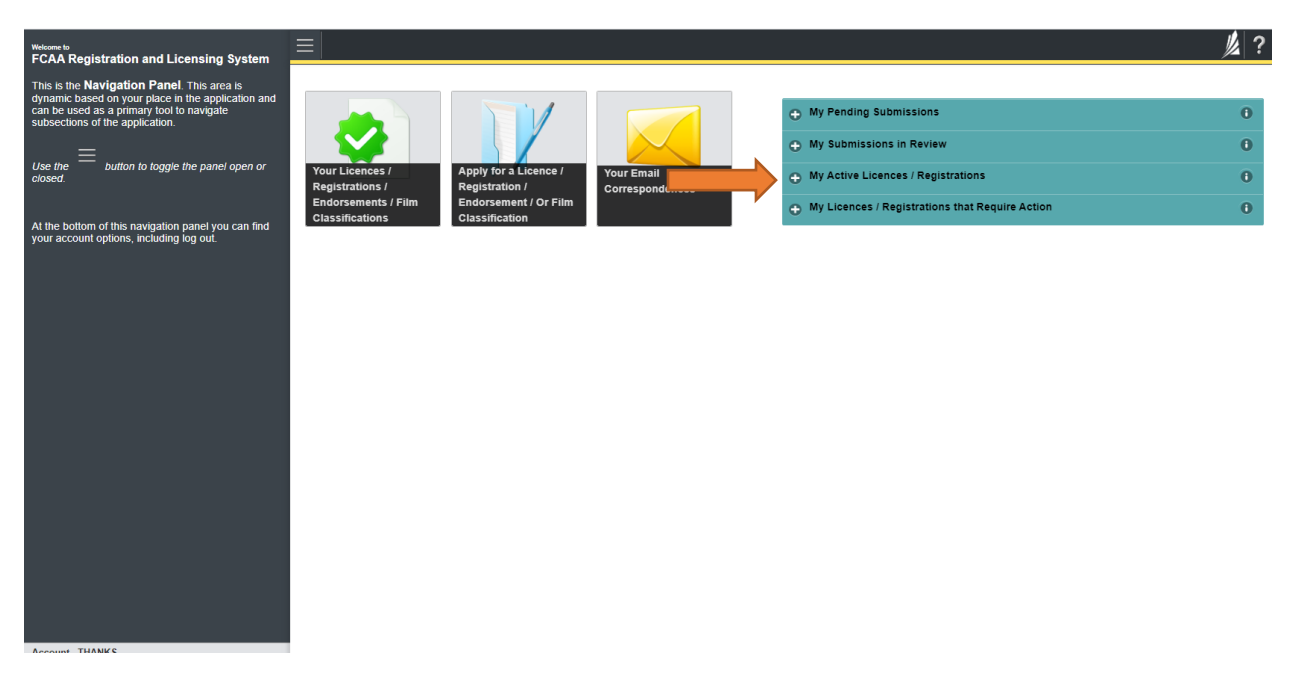

When the portal opens, select your collection agency licence number. You will likely have only one license unless you are licensed under more than one program.

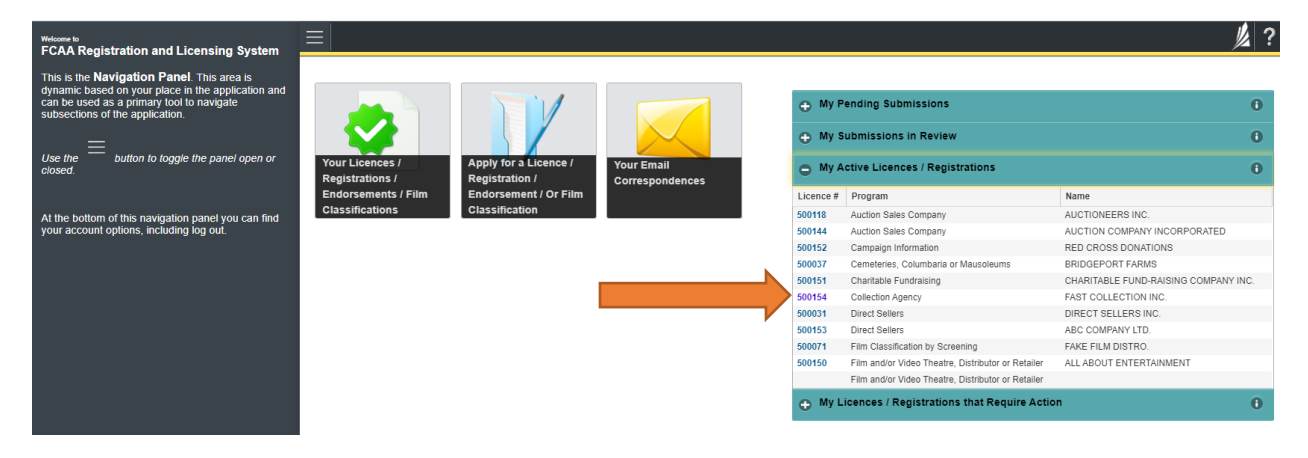

Select "My Collectors" to the left of the screen

| Q Start typing to filter list          | ≡ 🐔                                                                                                    |                                                                                                    | <u>//</u> ?                 |
|----------------------------------------|----------------------------------------------------------------------------------------------------|----------------------------------------------------------------------------------------------------|-----------------------------|
| Collection Agent Licence - 500154 - FA | Collection Agent Licence - 500154 - FAST COLLEC                                                                                                    | TION INC.                                                                                                    | Status                      |
| Licence Events 1                       |                                                                                                    |                                                                                                    | Active                      |
| Notifications                          | FCAA                                                                                                    |                                                                                                    | View Licence                |
| Invoices 5 >                           |                                                                                                    |                                                                                                    | Start Renewal/Annual Filing |
| My Collectors                          |                                                                                                    |                                                                                                    | Surrender Licence           |
|                                        | Licence Information<br>Type<br>Licence #<br>Licence Name<br>Doing Business as Name<br>Date of Issue<br>Effective Date<br>Expiry Date<br>Next Expected Submission<br>Next Expected Submission Date | Collection Agency<br>500154<br>FAST COLLECTION IN<br>07-Feb-2015<br>07-Feb-2015<br>07-Feb-2020<br>Collection Agency Ren<br>07-Feb-2020 | NC.                         |

Then select the name of the collector in blue that you want to renew.

|                                        |                                                                                         | i i i i i i i i i i i i i i i i i i i                    |                                       |                                     |
|----------------------------------------|-----------------------------------------------------------------------------------------|----------------------------------------------------------|---------------------------------------|-------------------------------------|
| Collection Agent Licence - 500154 - FA | Collection Agent Licence - 500154 - F                                                   | AST COLLECTION INC.                                      |                                       |                                     |
| cence Events 1 💽                       | My Collectors                                                                           |                                                          |                                       | Pay Collector Renewals              |
| vifications                            |                                                                                         |                                                          |                                       | View Associates                     |
| roices 5 📀                             | My Collectors                                                                           |                                                          |                                       |                                     |
| Collectors                             |                                                                                         |                                                          |                                       |                                     |
|                                        | Below is a list of the Collectors curren                                                | tly linked to your Collection Agency. Click on the Colle | ctors Name to access more information | on and request payment.             |
|                                        | Collector Name                                                                          | Licence Status                                           | Next Renewal Date                     | Payment Selected                    |
|                                        | Paul Gates (500155)                                                                     | Active                                                   | 10-Feb-2020                           | No                                  |
|                                        | Helen Anderson (500158)                                                                 | Active                                                   | 12-Feb-2020                           |                                     |
|                                        | Collector Invites                                                                       |                                                          |                                       | Invite Status<br>Pending Acceptance |
|                                        | 4                                                                                       |                                                          |                                       |                                     |
|                                        | First Name                                                                              | Jane                                                     |                                       |                                     |
|                                        | First Name<br>Last Name                                                                 | Jane<br>Smith                                            |                                       |                                     |
|                                        | First Name<br>Last Name<br>Email Address                                                | Jane<br>Smith                                            |                                       |                                     |
|                                        | First Name<br>Last Name<br>Email Address<br>Confirm Email Address                       | Jane<br>Smith                                            |                                       |                                     |
|                                        | First Name<br>Last Name<br>Email Address<br>Confirm Email Address<br>Message on invite. | Jane<br>Smith                                            |                                       | e.                                  |

The screen will then look like the one below.

It will ask the question "Do you want to pay for the Licence Renewal?" Select "Yes", select "isave" at the top right. Then select the green button that says "Return to Manage Collectors".

| <ul> <li>Start typing to filter list</li> </ul> |                                                                              |                 | ļ                                                              | 》?   |
|-------------------------------------------------|------------------------------------------------------------------------------|-----------------|----------------------------------------------------------------|------|
| Collector Link - Helen Anderson                 | Collector Link - Helen Anderson                                              |                 | Status<br>Active                                               | Save |
|                                                 |                                                                              |                 | Inactivate Relationship                                        |      |
|                                                 |                                                                              |                 | Return to Manage Collectors                                    |      |
|                                                 | Collection Agency Information                                                |                 |                                                                |      |
|                                                 | Collection Agency Name: FAST COLLECTION INC.                                 |                 |                                                                |      |
|                                                 | The Collection Agency listed above has stated that you are a Collector for h | iis company. By | accepting this invitation you are declaring that this is true. |      |
|                                                 | Collector Name                                                               | Helen Andersor  | 1                                                              |      |
|                                                 | Licence Status                                                               | Active          |                                                                |      |
|                                                 | Next Renewal Date                                                            | 12-Feb-2020     |                                                                |      |
|                                                 | Do you want to pay for the Licence Renewed                                   | Yes No          |                                                                |      |
|                                                 |                                                                              |                 |                                                                |      |

In the list of collectors you will see that the collector you are paying now has a "yes" appearing in the column "Payment selected". Select the green button that says, "Pay Collector Renewal' (top of screen).

| Collection Agent Licence - 500154 -    | Collection Agent Licence - 500154 - FAST COLLECTION INC.   |                                       | Pay Collector Renewals                    |  |  |
|----------------------------------------|------------------------------------------------------------|---------------------------------------|-------------------------------------------|--|--|
| y conceters                            |                                                            |                                       | View Associates                           |  |  |
| My Collectors                          |                                                            |                                       |                                           |  |  |
| Below is a list of the Collectors curr | ently linked to your Collection Agency. Click on the Colle | ctors Name to access more informat    | on and request payment.                   |  |  |
| Collector Name                         | Licence Status                                             | Next Renewal Date                     | Payment Selected                          |  |  |
| Paul Gates (500155)                    | Active                                                     | 10-Feb-2020                           | No                                        |  |  |
| Helen Anderson (500158)                | Active                                                     | 12-Feb-2020                           | Yes                                       |  |  |
| Collector Invites                      |                                                            |                                       |                                           |  |  |
|                                        |                                                            |                                       | Invite Status<br>Pending Acceptance       |  |  |
| First Name                             | Jane                                                       |                                       |                                           |  |  |
| Last Name                              | Smith                                                      |                                       |                                           |  |  |
| Email Address                          | janis.leitner@                                             | gov.sk.ca                             |                                           |  |  |
| Confirm Email Address                  | janis.leitner@                                             | gov.sk.ca                             |                                           |  |  |
| Message on invite.                     | Further to our                                             | conversation, please accept this invi | e.                                        |  |  |
|                                        | Please ensur<br>invitation.                                | e that you tell your invitee to creat | e an RLS Account BEFORE responding to the |  |  |

The screen will change to this one below. Select "proceed to payment" at the bottom.

|                          | $\equiv$                         |               |                                                                                   |                                                         |                                                        |
|--------------------------|----------------------------------|---------------|-----------------------------------------------------------------------------------|---------------------------------------------------------|--------------------------------------------------------|
| Invoices                 | Invoices                         |               |                                                                                   | Status                                                  |                                                        |
| Dice - 002102            | Invoice - 002122                 |               |                                                                                   | Pending                                                 |                                                        |
| ice - 002103             |                                  |               |                                                                                   | Print Invoice                                           |                                                        |
| :e - 002104              |                                  |               |                                                                                   | Return to My Collecto                                   | irs                                                    |
| ce - 002110              |                                  |               |                                                                                   |                                                         |                                                        |
| 9 - 002121<br>8 - 002122 | FCAA                             |               |                                                                                   |                                                         |                                                        |
|                          | Order Details                    |               |                                                                                   |                                                         |                                                        |
|                          | Order Description:               |               |                                                                                   | Merchant Name: FCAA<br>Merchant URL: https://fcaa-ua    | at.saskatchewan.ca/                                    |
|                          | Item Details                     |               |                                                                                   |                                                         |                                                        |
|                          | Description                      | Date          | Quantity                                                                          | Price                                                   | Subtotal                                               |
|                          | Helen Anderson - Licence Renewal | 12-Feb-2020   | 1                                                                                 | \$300.00                                                | \$300.00                                               |
|                          |                                  |               |                                                                                   | GST:<br>PST:<br>HST:<br>Shipping Cost:<br>Charge Total: | \$0.00<br>\$0.00<br>\$0.00<br>\$0.00<br>\$300.00 (CAD) |
|                          | Payable Information              |               |                                                                                   |                                                         |                                                        |
|                          |                                  | If the make a | equired payment of licensing fees by a<br>alternate arrangements by contacting us | credit card is not supported or a<br>s at:              | ccepted, you will need to                              |

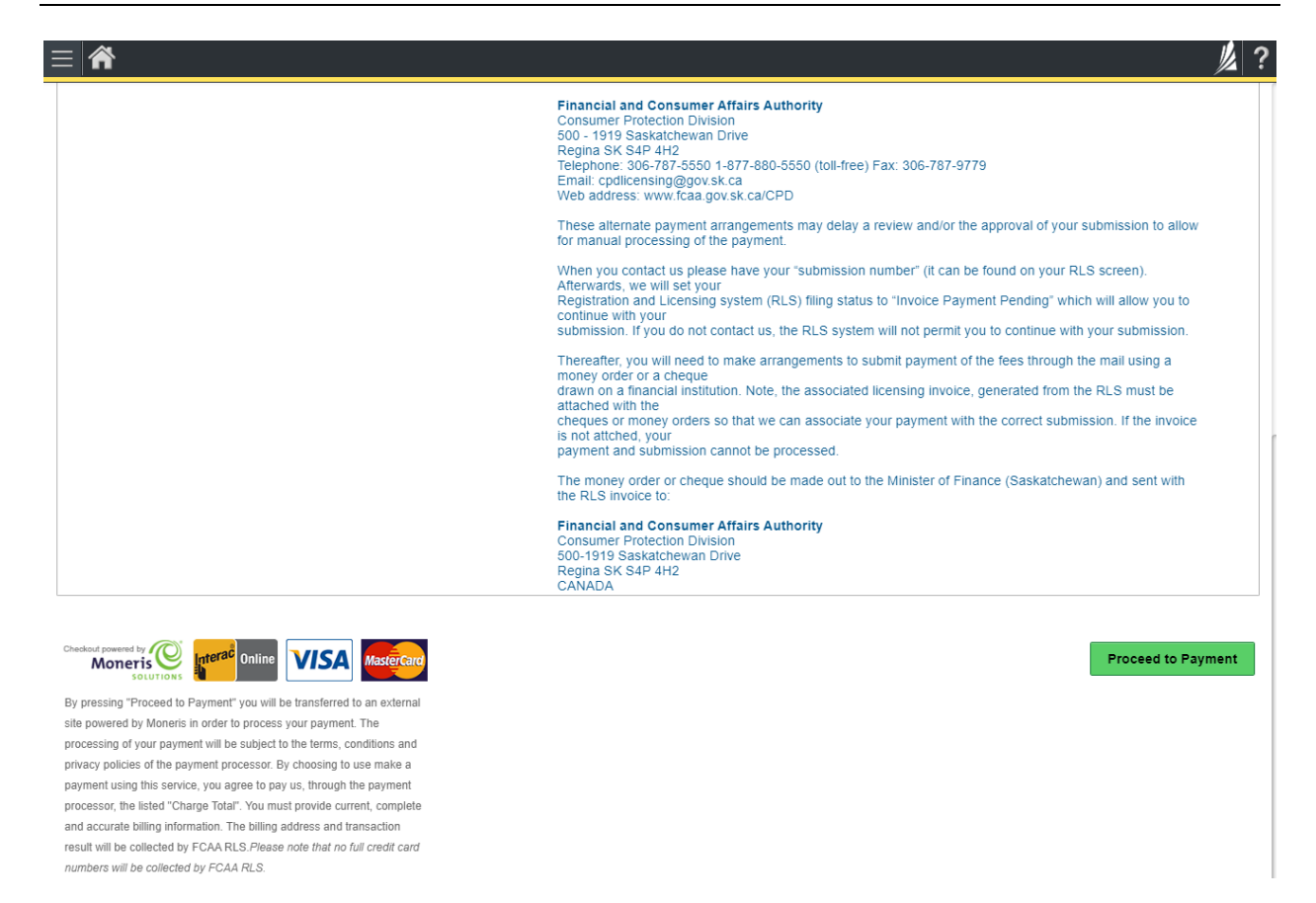

### Complete the Payment Method and Payment Details. Select "Process transaction." Note that debit cards are not currently supported.

| Merchant 3         |                           |              |              |            |
|--------------------|---------------------------|--------------|--------------|------------|
|                    |                           |              |              |            |
| Mandatory fields m | arked by *                |              |              |            |
| Item Details       |                           |              |              |            |
|                    | Description               | Product Code | Quantity     | Price      |
| Helen Ar           | nderson - Licence Renewal | 1            | 1            | \$\$300.00 |
|                    |                           |              |              |            |
|                    |                           |              | Shipping:    | \$0.00     |
|                    |                           |              | GST:         | \$0.00     |
|                    |                           |              | PST:         | \$0.00     |
|                    |                           |              | HST:         | \$0.00     |
|                    |                           |              | Total (CAD): | \$300.00   |
|                    |                           |              |              |            |
| Customer Deta      | 118                       |              |              |            |
|                    | Customer ID: THANKS       |              |              |            |
| En                 | nail Address:             |              |              |            |
|                    | Note:                     |              |              |            |
|                    | Billing Ad                | dress        |              |            |
| First Name:        |                           |              |              |            |
| Last Name:         |                           |              |              |            |
| Company:           |                           |              |              |            |
|                    |                           |              |              |            |
| Address:           |                           |              |              |            |
| City:              |                           |              |              |            |
| Prov/State:        |                           |              |              |            |
| Country:           |                           |              |              |            |
| ,                  |                           |              |              |            |
| Postal Code:       |                           |              |              |            |
| Phone:             |                           |              |              |            |
| Fax:               |                           |              |              |            |
|                    | ]                         |              |              |            |

| Payment Method Plesse choose a payment method.                                                                                                    |
|----------------------------------------------------------------------------------------------------|
|                                                                                                    |
| Payment Details                                                                                                    |
| Transaction Amount: \$300.00 (CAD) Order ID: CP-2122-001 Please condet bits following database actually as they appear on your card. Do not put spaces or hyphens in the card number: Cardholder Name*: Cardholder Name*: Card Number: Card Number: Card Numb |
| Cash "Process Transaction to okarge your card. Only click the button once. Using the "Back,"Refresh' or "Cancel<br>button after your press that Process Transaction button will not stop the transaction from being processed and<br>may result in a double charge.                                                                                                    |
| Process Transaction Cancel Transaction                                                                                                    |

Once the payment has been made you will be taken back to this screen. Select "back to invoice".

|                                  |                                                                                |                          |                                                                                                  | <u> </u>                                     |
|----------------------------------|--------------------------------------------------------------------------------|--------------------------|--------------------------------------------------------------------------------------------------|----------------------------------------------|
|                                  |                                                                                |                          |                                                                                                  | Back To Invoice - 002122     Print           |
|                                  | Paymo                                                                          | ent for Invoice - 002122 |                                                                                                  |                                              |
|                                  |                                                                                | Invoice - 002122         |                                                                                                  |                                              |
| FCAA                             |                                                                                |                          |                                                                                                  | FEB 12, 2020 17:04:4<br>Order ID: CP-2122-00 |
| Moneris Details                  |                                                                                |                          |                                                                                                  |                                              |
| Amount: \$300.00 (CAD)           | Transaction Type: PURCHASE<br>Cardholder: john doe<br>Card Number: *******0007 |                          | Response: 01/027 - APPROVED * =<br>Reference Number: 660109300013(<br>Authorization Code: 926682 | 160120                                       |
| Order Details                    |                                                                                |                          |                                                                                                  |                                              |
| Order Description:               |                                                                                |                          | Merchant Name: FCAA<br>Merchant URL: https://fcaa-uat.saskat                                     | chewan.ca/                                   |
| Item Details                     |                                                                                |                          |                                                                                                  |                                              |
| Description                      | Date                                                                           | Quantity                 | Price                                                                                            | Subtotal                                     |
| Helen Anderson - Licence Renewal | 12-Feb-2020                                                                    | 1                        | \$300.00                                                                                         | \$300.00                                     |
|                                  |                                                                                |                          |                                                                                                  |                                              |
|                                  |                                                                                |                          | GST:                                                                                             | \$0.00                                       |
|                                  |                                                                                |                          | PSI:                                                                                             | 50.00                                        |
|                                  |                                                                                |                          | Shinping Cost:                                                                                   | \$0.00                                       |
|                                  |                                                                                |                          | Charge Total:                                                                                    | \$300.00 (CAD)                               |

At this point, you can print invoice if required. Below the invoice will say that "Your payment is confirmed and application has been sent for review." The status of the invoice will say "Payment Received".

| voices A<br>Ivoice - 002458   |                                                                            |                               | Status<br>Payment Receive                                                               | ed 🖉                                           |
|-------------------------------|----------------------------------------------------------------------------|-------------------------------|-----------------------------------------------------------------------------------------|------------------------------------------------|
|                               |                                                                            |                               | Print Invoice                                                                           |                                                |
|                               |                                                                            |                               | Return to My Collector                                                                  | rs                                             |
| FCAA                          |                                                                            |                               |                                                                                         | APR 22, 2021 12:26:35<br>Order ID: CP-2458-001 |
| Moneris Details               |                                                                            |                               |                                                                                         |                                                |
| Amount: \$300.00 (CAD)        | Transaction Type: PURCHASE<br>Cardholder: test<br>Card Number: *******0007 |                               | Response: 01/027 - APPROVED<br>Reference Number: 66010930<br>Authorization Code: 277422 | )*=<br>0018874160                              |
| Order Details                 |                                                                            |                               |                                                                                         |                                                |
| Order Description:            |                                                                            |                               | Merchant Name: FCAA<br>Merchant URL: https://fcaa-uat                                   | .saskatchewan.ca/                              |
| Item Details                  |                                                                            |                               |                                                                                         |                                                |
| Description                   | Date                                                                       | Quantity                      | Price                                                                                   | Subtotal                                       |
| loel Jenner - Licence Renewal | 22-Apr-2021                                                                | 1                             | \$300.00                                                                                | \$300.00                                       |
|                               |                                                                            |                               |                                                                                         |                                                |
|                               |                                                                            |                               | GST:                                                                                    | \$0.00                                         |
|                               |                                                                            |                               | PST:                                                                                    | \$0.00                                         |
|                               |                                                                            |                               | HST:                                                                                    | 50.00                                          |
|                               |                                                                            |                               | Charge Total:                                                                           | \$300.00 (CAD)                                 |
| Pauable Information           | Your payment is confirmed and applica                                      | tion has been submitted for l | Review.                                                                                 |                                                |

The collector will be notified by FCAARLS's email that Financial and Consumer Affairs Authority's Consumer Protection Division has received payment for their collector's licence renewal and they can then login to RLS with their RLS user id and password to continue with the licensing renewal process. Please see the Guide for the Collector process <u>Guide for Collectors</u>

### Resending an invitation to a collector

To resend an invitation:

- Login to RLS
- Click on 'My Active Licenses/Registrations'
- Click on your collection agency's licence number in blue

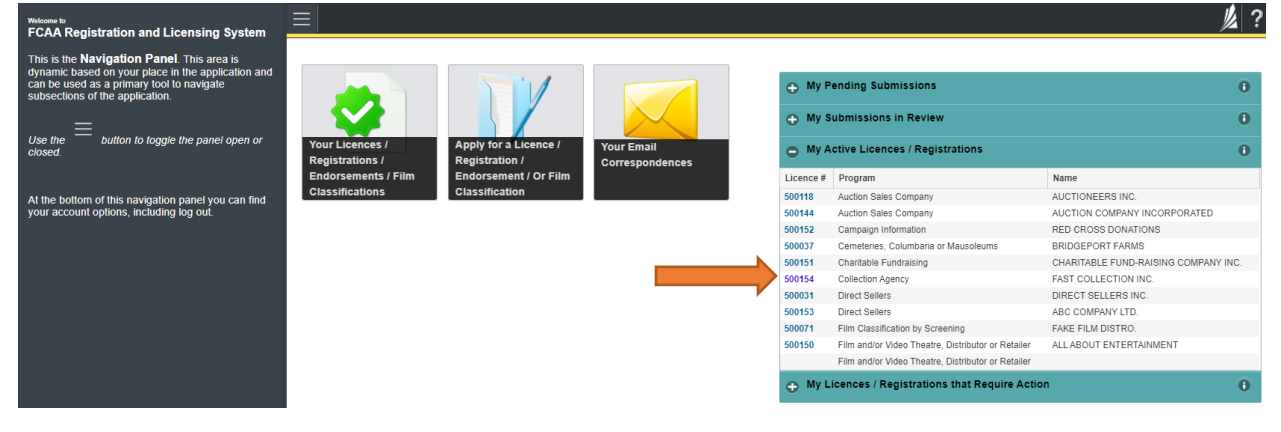

Select "My collectors".

| Q Start typing to filter list            |                                                 |                     | <u>y</u>                    | ? |
|------------------------------------------|-------------------------------------------------|---------------------|-----------------------------|---|
| E Collection Agent Licence - 500154 - FA | Collection Agent Licence - 500154 - FAST COLLEC | TION INC.           | status<br>Active            |   |
| Notifications                            | FCAA                                            |                     | View Licence                |   |
| Invoices 8 2                             |                                                 |                     | Start Renewal/Annual Filing |   |
| My Collectors                            |                                                 |                     | Surrender Licence           |   |
|                                          | Licence Information                             |                     |                             |   |
|                                          | Туре                                            | Collection Agency   |                             |   |
|                                          | Licence #                                       | 500154              |                             |   |
|                                          | Licence Name                                    | FAST COLLECTIO      | N INC.                      |   |
|                                          | Doing Business as Name                          |                     |                             |   |
|                                          | Date of Issue                                   | 07-Feb-2015         |                             |   |
|                                          | Effective Date                                  | 07-Feb-2015         |                             |   |
|                                          | Expiry Date                                     | 07-Feb-2020         |                             |   |
|                                          | Next Expected Submission                        | Collection Agency F | Renewal                     |   |
|                                          | Next Expected Submission Date                   | 07-Feb-2020         |                             |   |

### Go to the invitation and select View/Edit Invitation.

|                       | Invite Status<br>Pending Acceptance                                                                       |
|-----------------------|----------------------------------------------------------------------------------------------------|
| First Name            | Dave                                                                                                    |
| Last Name             | Levi                                                                                                    |
| Email Address         |                                                                                                    |
| Confirm Email Address |                                                                                                    |
| Message on invite.    | pls accept this invitation                                                                                |
|                       | Please ensure that you tell your invitee to create an RLS Account BEFORE responding to the<br>invitation. |
|                       | View / Edit Invitation                                                                                    |

Select the green button that says, "Resend Invitation" a message will pop up saying that the invitation has been resent. The collector will receive a new email where they will select "respond to invitation."

| ctor invite - | Collector Invite -                                |                                                             | Pending Acceptance                                            |
|---------------|---------------------------------------------------|-------------------------------------------------------------|---------------------------------------------------------------|
|               |                                                   |                                                             | Revoke Invitation                                             |
|               |                                                   |                                                             | Resend Invitation                                             |
|               | Collection Agents Information                     |                                                             |                                                               |
|               | Collection Agents Name FAST COLLECTION INC.       |                                                             |                                                               |
|               | The Collection Agent listed above has stated that | you are an Collector for their Collection Agents. By accept | tog this invitation you are declaring that this is true       |
|               | Collector Invite Details                          |                                                             |                                                               |
|               |                                                   |                                                             | Pending Acceptance                                            |
|               | First Name                                        | Dave                                                        |                                                               |
|               | Last Name                                         | Levi                                                        |                                                               |
|               | Email Address                                     |                                                             |                                                               |
|               | Confirm Email Address                             | p                                                           |                                                               |
|               | Message on invite.                                | pts accept this invitation                                  |                                                               |
|               |                                                   | Please ensure that you tell yo<br>invitation.               | sur invitee to create an RLS Account BEFORE responding to the |
|               |                                                   | Return to My Collectors                                     |                                                               |

### Terminating/Inactivate a collector

- Login to RLS
- Select My Active Licenses/Registrations, then select the company's licence number in blue. Select "My collectors"

| Collection Agent Licence - 500249 - ABC COLL |                                                         |                   |                            |  |  |
|----------------------------------------------|---------------------------------------------------------|-------------------|----------------------------|--|--|
| Licence Events 3 >                           | Collection Agent Licence - 500249 - ABC COLLECTION INC. |                   | Status                     |  |  |
| Notifications                                |                                                         |                   | Active                     |  |  |
| Invoices 3 >                                 |                                                         |                   | View Licence               |  |  |
| My Collectors                                |                                                         |                   | Start Annual Return        |  |  |
|                                              |                                                         |                   | Surrender Licence          |  |  |
|                                              |                                                         |                   |                            |  |  |
|                                              |                                                         |                   | Provide Information Update |  |  |
|                                              | Licence Information                                     |                   |                            |  |  |
|                                              | Туре                                                    | Collection Agency | у                          |  |  |
|                                              | Licence #                                               | 500249            |                            |  |  |
|                                              | Licence Name                                            | ABC COLLECTION    | INC.                       |  |  |
|                                              |                                                         |                   |                            |  |  |

- From the list of collectors, select the collectors name in blue.

| My Collectors                                                                                                    |                |                   |                  |  |  |  |
|----------------------------------------------------------------------------------------------------|----------------|-------------------|------------------|--|--|--|
|                                                                                                    |                |                   |                  |  |  |  |
| Below is a list of the Collectors currently linked to your Collection Agency. Click on the Collectors Name to access more information and request payment. |                |                   |                  |  |  |  |
| Collector Name                                                                                                    | Licence Status | Next Renewal Date | Payment Selected |  |  |  |
| Jane1 Doe1 (500250)                                                                                                    | Active         | 21-Jan-2026       |                  |  |  |  |

- Select "Inactivate Relationship"

| Scollector Link - Jane1 Doe1 | My Collectors                                                                     |                     |                                                        |   |
|------------------------------|-----------------------------------------------------------------------------------|---------------------|--------------------------------------------------------|---|
|                              | Collector Link - Jane1 Doe1                                                       |                     | Status<br>Active                                       | U |
|                              |                                                                                   |                     | Inactivate Relationship                                |   |
|                              |                                                                                   |                     | Return to Manage Collectors                            |   |
|                              | Collection Agency Information                                                     |                     |                                                        |   |
|                              | Collection Agency Name:ABC COLLECTION INC.                                        |                     |                                                        | _ |
|                              | The Collection Agency listed above has stated that you are a Collector for his co | npany. By accepting | ; this invitation you are declaring that this is true. |   |
|                              | Collector Name                                                                    | Jane1 Doe1          |                                                        |   |
|                              | Licence Status                                                                    | Active              |                                                        |   |
|                              | Next Renewal Date                                                                 | 21-Jan-2026         |                                                        |   |

You will see a pop up that says 'Please ensure that you intend to inactivate the relationship, since submitting an "inactivation" is not reversible. Should you need to restore the relationship, you will need to re-invite the agent and you may need to re-submit a new licensing fee. Select "continue."

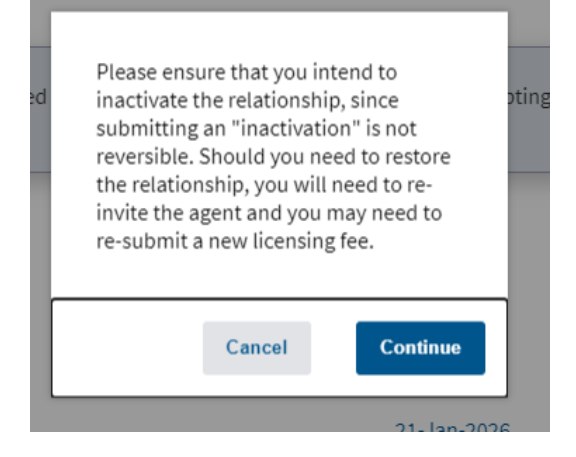

### The status has changed to "Pending Approval". Select "Return to manage collectors."

| Collector Link - Jane1 Doe1 | wy Galectors                                         |                                                                                                    |  |  |  |  |
|-----------------------------|------------------------------------------------------|----------------------------------------------------------------------------------------------------|--|--|--|--|
|                             | Collector Link - Jane1 Doe1                          | Status<br>Pending Approval                                                                            |  |  |  |  |
|                             |                                                      | Return to Manage Collectors                                                                           |  |  |  |  |
|                             | Collection Agency Information                        |                                                                                                    |  |  |  |  |
|                             | Collection Agency Name:ABC COLLECTION INC.           |                                                                                                    |  |  |  |  |
|                             | The Collection Agency listed above has stated that y | ou are a Collector for his company. By accepting this invitation you are declaring that this is true. |  |  |  |  |
|                             | Collector Name                                       | Janel Doel                                                                                            |  |  |  |  |
|                             | Licence Status                                       | Active                                                                                                |  |  |  |  |
|                             | Next Renewal Date                                    | 21-Jan-2026                                                                                           |  |  |  |  |

### The collector is no longer on your list.

| My Collectors | Collector Link - Jane1 Doe1                                                |                                                                                                    |                   |                        |                          |  |
|---------------|----------------------------------------------------------------------------|----------------------------------------------------------------------------------------------------|-------------------|------------------------|--------------------------|--|
|               | Collection Agent Licence - 500249 - ABC COLLECTION INC. A<br>My Collectors |                                                                                                    |                   | Pay Collector Renewals |                          |  |
|               |                                                                            |                                                                                                    |                   | View Associates        |                          |  |
|               | My Collectors                                                              |                                                                                                    |                   |                        |                          |  |
|               |                                                                            |                                                                                                    |                   |                        |                          |  |
|               | Below is a list of the Collectors curren                                   | Below is a list of the Collectors currently linked to your Collection Agency. Click on the Collectors Name to access more information |                   |                        | ion and request payment. |  |
|               | Collector Name                                                             | Licence Status                                                                                                    | Next Renewal Date |                        | Payment Selected         |  |
|               |                                                                            |                                                                                                    |                   |                        |                          |  |
|               | Collector Invites                                                          |                                                                                                    |                   |                        |                          |  |
|               |                                                                            |                                                                                                    |                   |                        |                          |  |